# Guide étape par étape de la plateforme de surveillance intégrée (IMP) pour les développeurs de projets

Couvre toutes les étapes d'utilisation de l'IMP

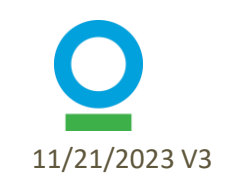

# Contenu de la présentation

| Article                                  | Slides |
|------------------------------------------|--------|
| Contexte                                 | 3-10   |
| Navigation dans le IMP                   | 11-17  |
| Mise en place de l'organisation          | 18-22  |
| Mise en place du projet                  | 23-31  |
| Ajout de partenaires de surveillance     | 32-33  |
| Etablissement du site                    | 34-54  |
| Rapports trimestriels – Niveau du Projet | 55-65  |
| Rapports trimestriels – Niveau du Site   | 66-78  |
| Fonctionnalités supplémentaires          | 79-83  |

# Qu'est-ce que le IMP?

#### **IMP – Plate-forme de surveillance intégrée**

- Plate-forme pour la collecte, le stockage et l'affichage des données PPC
- L'IMP fait partie d'une plate-forme plus large appelée TerraMatch qui est spécifique à la surveillance PPC
- Tous les projets PPC partagent leurs données de surveillance par le biais de la plateforme, qui est le principal outil de collecte de données
- 'Intégré' = intégration des données collectées sur le terrain et des données de télédétection sur la plateforme

| TERRA<br>MATCH                                   |                         | HOME 0                                 | PPORTUNITIES MY PROJECTS                                    | MY ORGANIZATION               | NOTIFICATIONS HELP CENTER     | 🕘 LOGOUT 🌐 ENGLISH 🔻 |
|--------------------------------------------------|-------------------------|----------------------------------------|-------------------------------------------------------------|-------------------------------|-------------------------------|----------------------|
| Exal<br>Organisation:<br>Priceless Planet Co     | mple Project<br>Example |                                        |                                                             |                               |                               | EXPORT               |
| Status: Approved                                 |                         |                                        |                                                             |                               |                               |                      |
| Overview                                         | Details                 | Gallery                                | Progress & Goals                                            | Sites                         | Reporting Tas                 | KS Completed Reports |
| Projec<br>This table disp<br>Q, Search<br>Name © | t Sites                 | s project. You can t<br>Status<br>Type | use it to keep track of your site<br>swow ALL V<br>Status ÷ | approvals.<br>Trees planted 👳 | Date created $\  \   \ominus$ | ADD SITE             |
| Draft Site N                                     | lame                    | Site                                   | Ø Draft                                                     | 0                             | 05/11/2023                    | VIEW SITE            |
| Test_s                                           | ite 1                   | Site                                   | More info     requested                                     | 0                             | 27/10/2023                    | VIEW SITE            |
| Test_s                                           | site 2                  | Site                                   | Awaiting Review                                             | 440                           | 27/10/2023                    | VIEW SITE            |
| Test_s                                           | ite 3                   | Site                                   | S Approved                                                  | 0                             | 27/10/2023                    | VIEW SITE            |
| Test_s                                           | site 4                  | Site                                   | Approved                                                    | 6840                          | 27/10/2023                    | VIEW SITE            |

Website: https://www.terramatch.org

# Flux de données

#### Champ

Les développeurs de projets collectent des données sur le terrain et les téléchargent dans IMP Contrôle de la qualité (CQ) des données effectué par le coordonnateur de la surveillance ou la personne désignée Les données de contrôle qualité sont analysées par l'équipe de surveillance mondiale pour calculer les indicateurs

#### Les résultats sont partagés avec les développeurs de projets sur IMP

• Les données sur certains indicateurs sont partagées avec la coalition PPC dans des rapports trimestriels

#### Télédétection

Les développeurs de projets fournissent des fichiers de formes de site Les analyses de télédétection sont effectuées par l'équipe de surveillance mondiale à l'aide de shapefiles de sites

Les résultats sont partagés avec les développeurs de projets sur IMP

4

# **Rapports Trimestriels**

- Les données trimestrielles sont soumises le premier vendredi du mois suivant la fin du trimestre
  - T1 = janvier à mars (rapport dû le premier vendredi d'avril)
  - T2 = avril à juin (rapport dû le premier vendredi de juillet)
  - T3 = juillet à septembre (rapport dû le premier vendredi d'octobre)
  - T4 = octobre à décembre (rapport à remettre le vendredi de janvier)
- Chaque trimestre, certains projets sont « mis en lumière » et des photos de ces projets sont partagées
- Des jours-personnes de travail et des arbres plantés pour tous les projets partagés chaque trimestre
  - Les arbres plantés comprennent les taux de survie

|                                                     |                                  | HOME    | OPPORTUNITIES | MY PROJECTS   | MY ORGANIZATION | NOTIFICATIONS | HELP CENTER  | Î.   |        | ENGLISH •         |  |
|-----------------------------------------------------|----------------------------------|---------|---------------|---------------|-----------------|---------------|--------------|------|--------|-------------------|--|
| Example<br>Organisation: Ex<br>Priceless Planet Cor | PPC Project<br>kample<br>alition |         |               |               |                 |               |              |      | EXPORT | EDIT              |  |
| Overview                                            | Details                          | Gallery | Proj          | gress & Goals | Site            | S             | Reporting Ta | isks | (      | Completed Reports |  |
|                                                     |                                  |         |               |               |                 |               |              |      |        |                   |  |

#### **Project Sites**

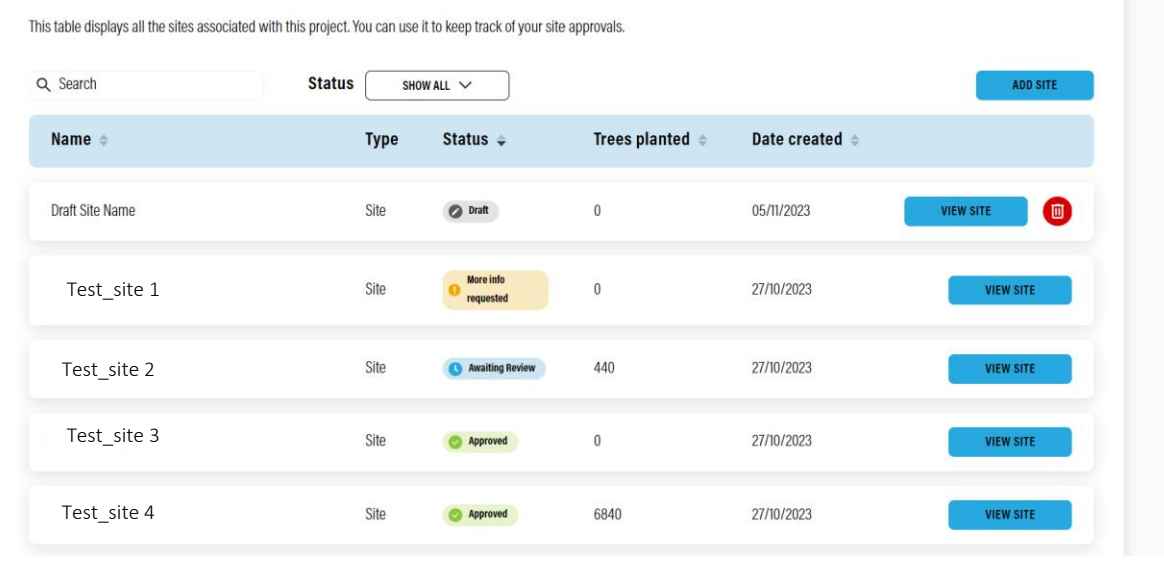

5

# Échéanciers Pour Chaque Étape

1. Mise en place de Dès que votre projet est approuvé par PPC l'organisation Dès que votre projet est approuvé par 2. Mise en place du projet PPC Avant le début des activités spécifiques 3. Etablissement du site au site, telles que la préparation du site et la plantation, Chaque trimestre après la mise en 4. Rapports trimestriels au place de votre projet pendant toute la niveau du projet durée du projet Chaque trimestre après la mise en place de vos sites pour la durée du 5. Rapports trimestriels au projet . . niveau du site \*Remarque : Un rapport par site, ce qui signifie que 5 sites – 5 rapports distincts chaque trimestre

# **Caractéristiques Utiles**

- 1. Si vous ne pouvez pas terminer un rapport en 1 session, le système enregistrera votre travail et vous pourrez continuer votre brouillon sur autant de sessions que nécessaire jusqu'à ce que vous le terminiez et le soumettiez.
  - Une fois que vous avez soumis un rapport, votre chef de projet l'examinera et vous demandera plus d'informations, ce qui vous permettra de mettre à jour les champs si nécessaire, ou l'approuvera.
  - Une fois qu'un rapport est approuvé, vous pouvez le modifier si nécessaire, mais vos modifications ne seront reflétées dans le PGI qu'une fois que votre chef de projet les aura examinées et approuvées.

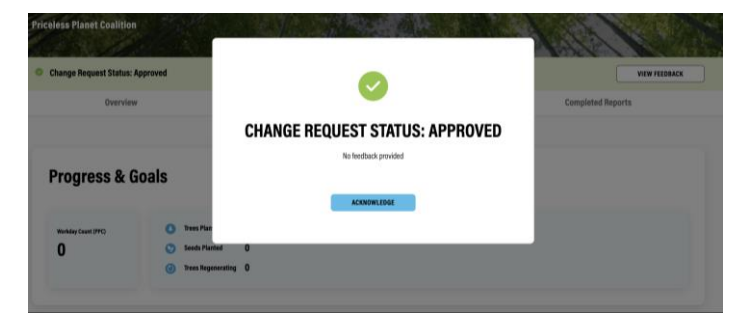

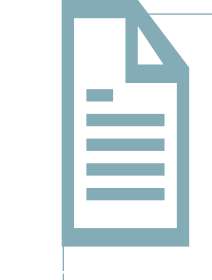

2. Vous pouvez quitter les pages de rapport et revenir à votre brouillon plus tard. Toutes vos données doivent rester dans votre brouillon jusqu'à ce que vous les soumettiez

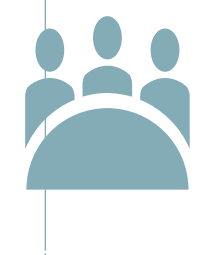

3. Ajoutez autant de membres de l'équipe (appelés partenaires de surveillance) que vous le souhaitez à votre projet. Tout le monde pourra voir les résultats et saisir des données

7

### **Contactez-nous** – Option 1

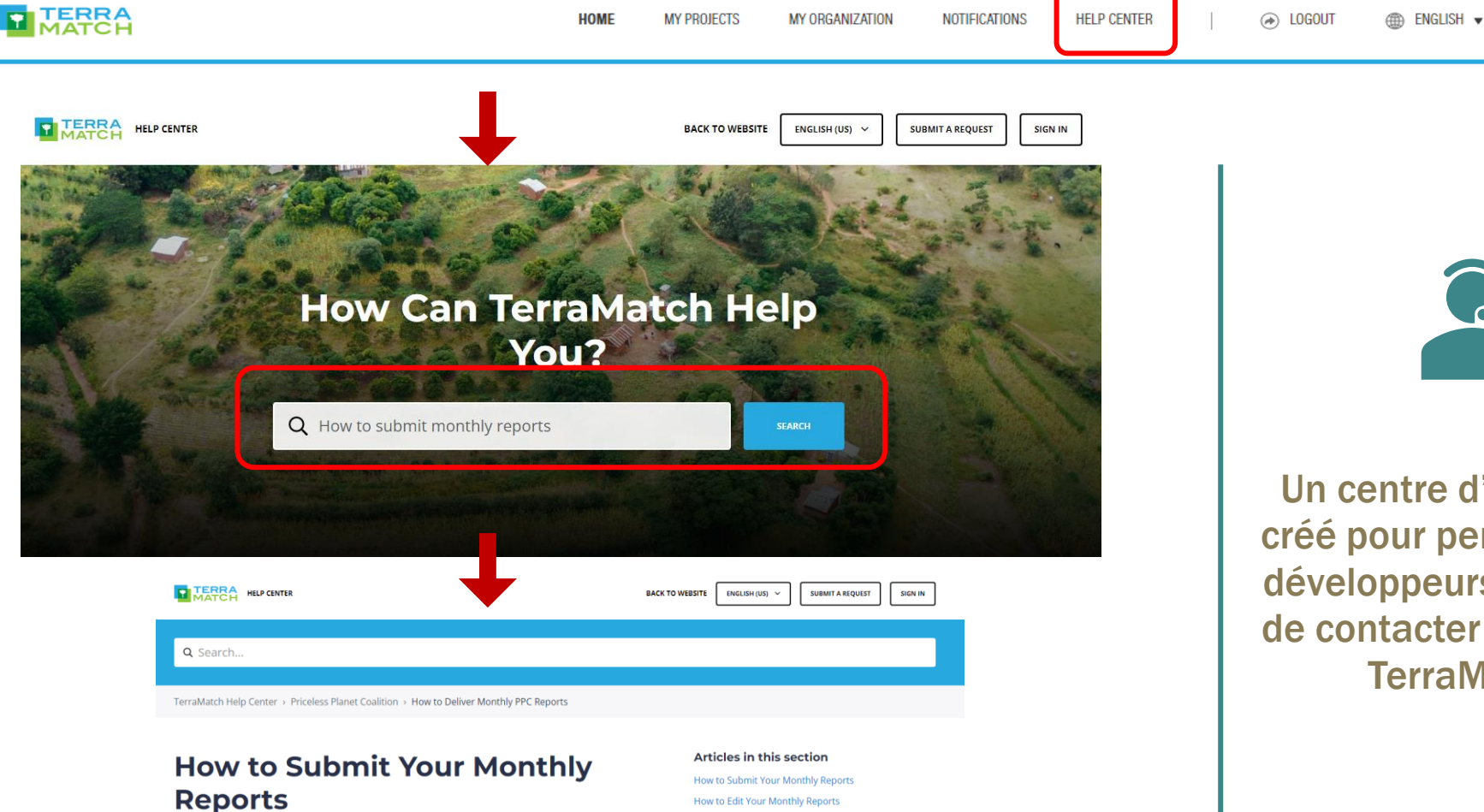

Un centre d'aide a été créé pour permettre aux développeurs de projets de contacter l'équipe de TerraMatch.

Vous pouvez rechercher votre question à l'aide de l'outil « **Rechercher** » et accéder à l'article disponible.

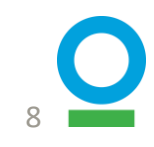

After you create a project and your relevant sites, the monthly reporting process required under the PPC Monitoring Framework will be triggered. You will receive email reminders when the monthly forms are due, so please closely monitor your email.

TerraMatch Support

0

FOLLOW

What are my reported data used for?

How to calculcate "person-days of work" How to report (annually) on PPC restoration partners Who is responsible for the monitoring delivery and quality control of the submitted data?

### **Contactez-nous** – Option 2

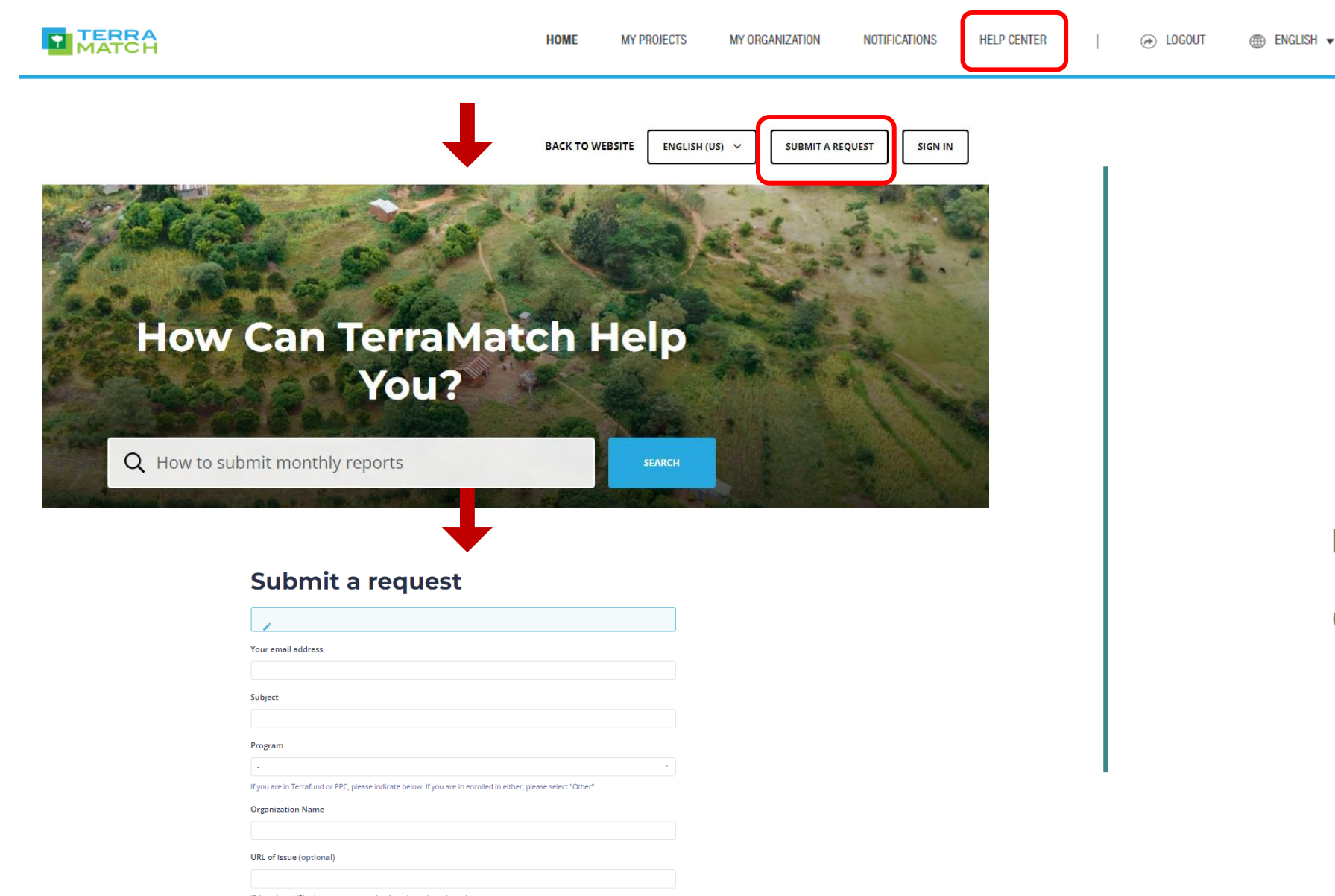

Vous pouvez également contacter notre équipe pour poser une question ou soumettre une demande directement à partir de la page du centre d'aide.

#### **Contactez-nous** – Option 3

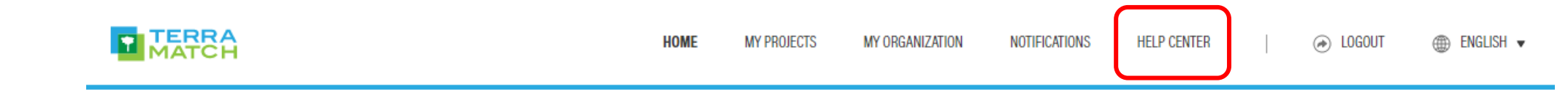

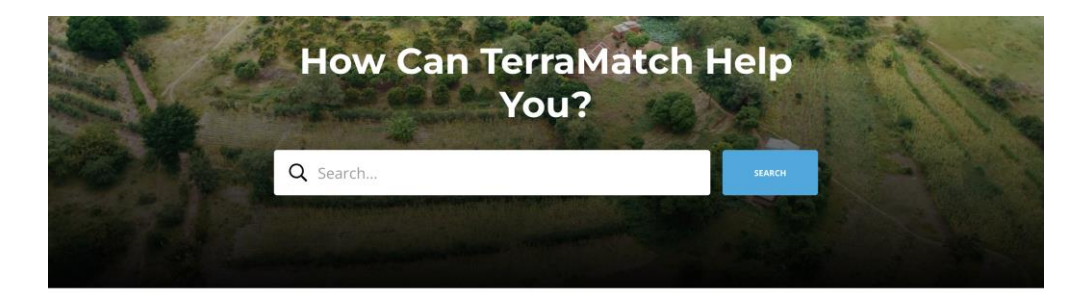

#### Harit Bharat Fund

This section contains all of the information that locally led organizations need to submit a high-quality application to the Harit Bharat Fund financing opportunity. This program will support projects based in the Indian states of Chhattisgarh, Madhya Pradesh, and Maharashtra.\*\*\*\*Full applications are open for qualifying project developers until 30 November 2023. Please see the "Full Application" section below for details.\*\*\*

#### Priceless Planet Coalition

This section contains information for project developers that receive funding from the Priceless Planet Coalition (PPC), an effort to restore 100 million trees around the world. Each project uses the Integrated Monitoring Platform on TerraMatch to track their impact. The program is managed by Conservation International and World Resources Institute and anchored by Mastercard.

#### S

Contact Us On WhatsApp

You can reach our support team on WhatsApp at +44 7456 289369.

#### $\succ$

**Email Us Your Questions** You can email our support team directly at info@terramatch.org.

- FAQ sur le PPC et l'IMP
- Vous pouvez également accéder à <u>ce link ici</u>
- Si vous avez des commentaires ou des questions d'ordre général, contactez-nous par e-mail ou WhatsApp

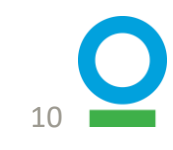

# Navigation dans le IMP

# Accédez à Ressources et Modifiez la Langue

 Cliquez sur l'icône TerraMatch pour accéder à l'écran d'accueil

- Cliquez sur le bouton « Mes projets » pour accéder aux projets de la Priceless Planet Coalition
  - Passez à l'anglais, à l'espagnol (Mexique), au portugais (Brésil) et au français dans le coin supérieur droit

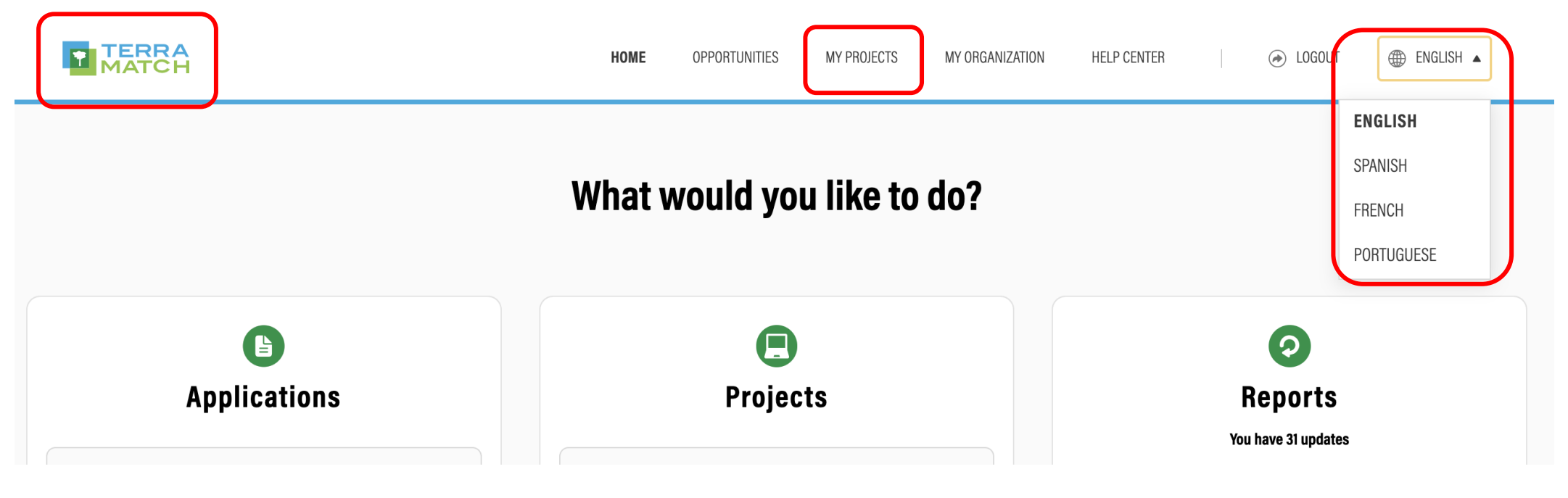

#### Trouvez Votre Projet (Une fois le projet mis en place dans la plate-forme)

 Faites défiler vers le bas dans la section Rapports de la page d'accueil

#### OU

 Cliquez sur l'onglet « Mes projets » en haut de la page et parcourez les projets avec des informations plus détaillées.

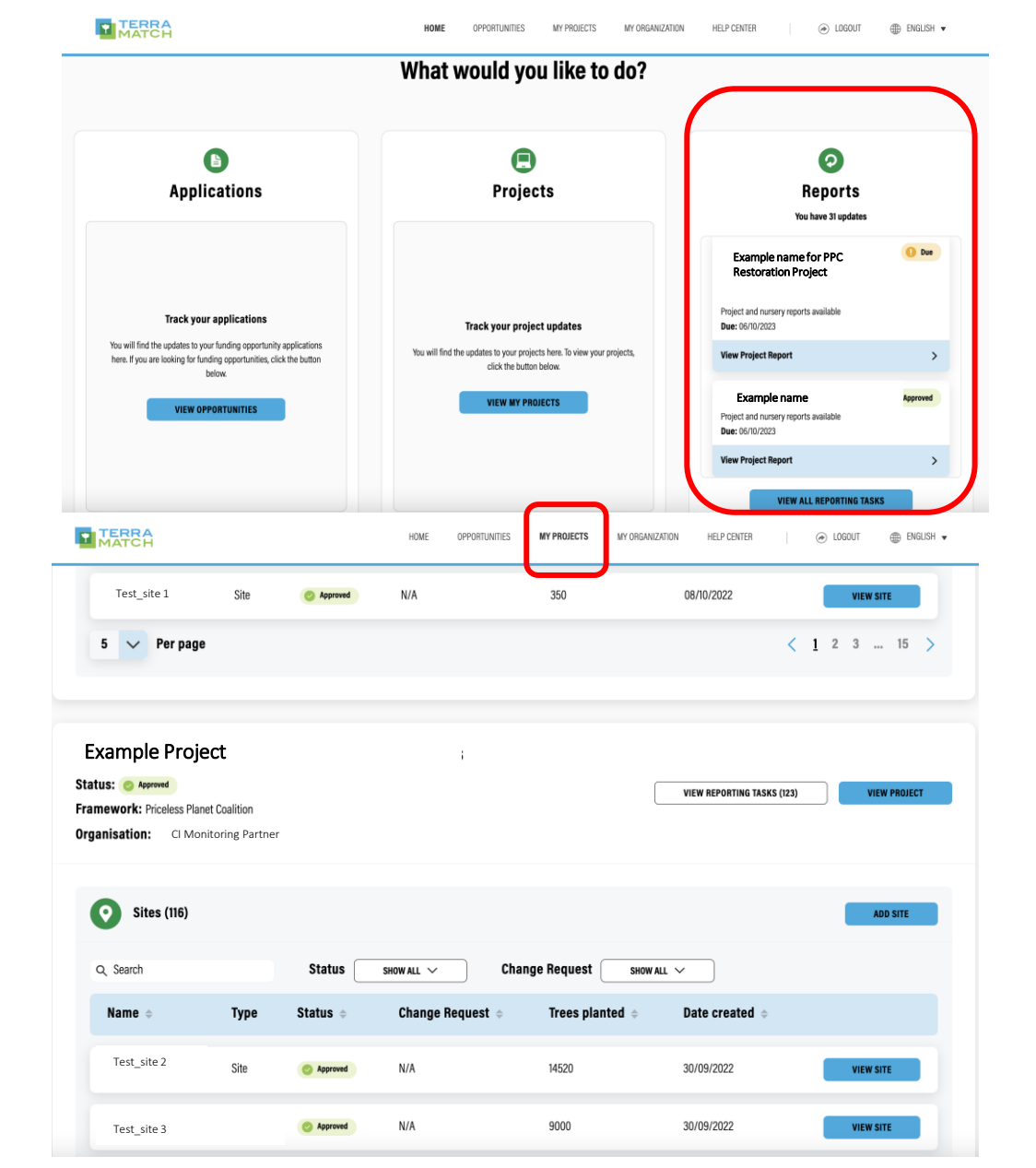

#### Trouvez Votre Site (après la mise en place du site dans la plate-forme)

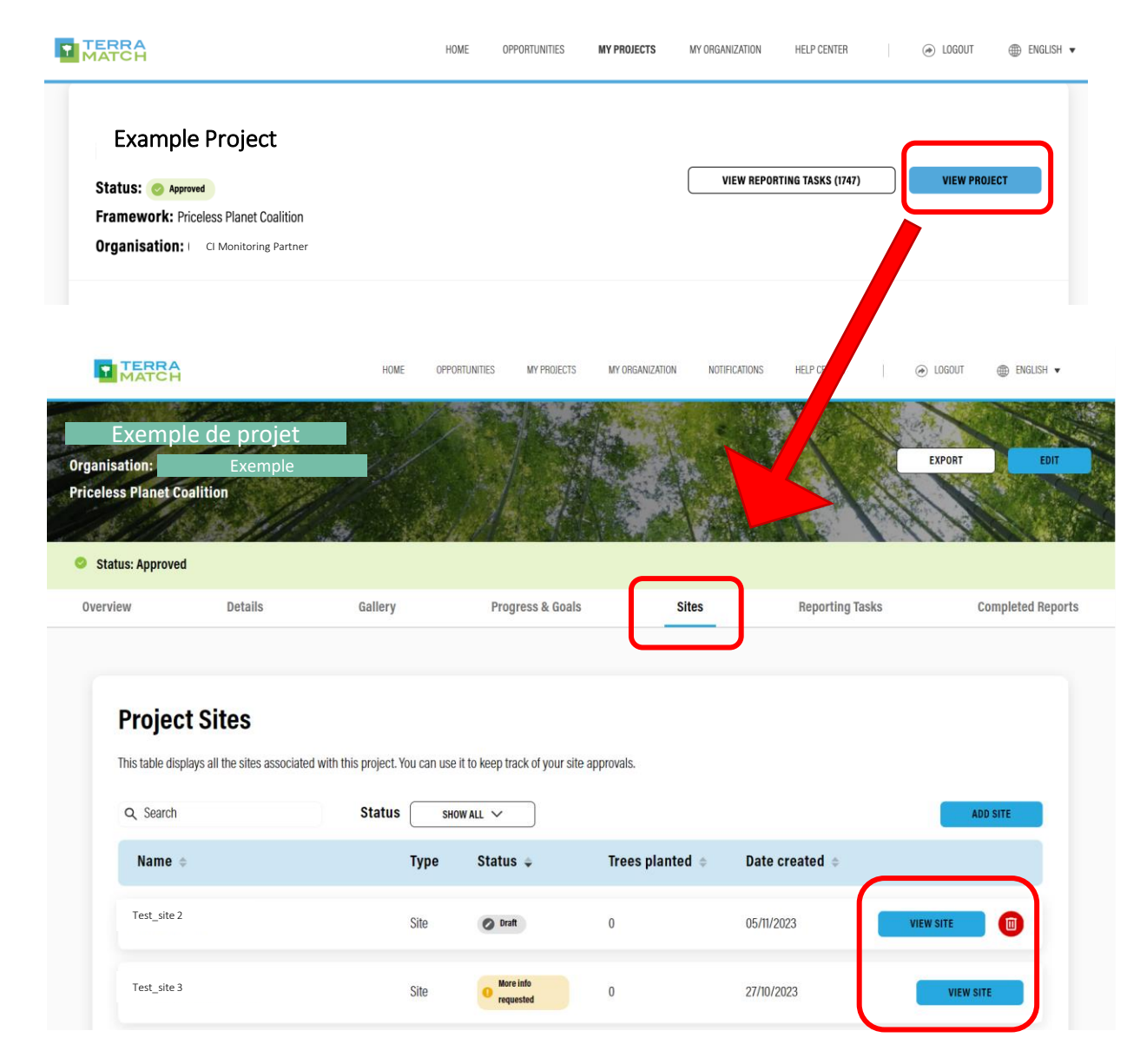

 Accédez au site directement à partir de la page « Mon projet », où vous pouvez voir tous les sites et l'état de tous les projets

#### OU

- Cliquez sur « Voir le projet » pour accéder à la page du projet spécifique
- Cliquez ensuite sur « Sites » pour afficher les rapports et l'état au niveau du site
- Cliquez sur « Voir le site » pour accéder au profil du site

#### Trouver un rapport trimestriel –Rapports complétés

#### Au niveau du projet

- Accédez au profil de votre projet
- Cliquez sur « Rapports terminés »
- Cliquez sur « Afficher le rapport »

#### Au niveau du site

- Accédez au profil de votre site
- Cliquez sur « Rapports terminés »
- Cliquez sur « Afficher le rapport »

| Exem                                                                           | ple de projet                                                                                                    | A DE                                                                     | 1                                                                          |                                        |                                | V M              |
|--------------------------------------------------------------------------------|----------------------------------------------------------------------------------------------------|--------------------------------------------------------------------------|----------------------------------------------------------------------------|----------------------------------------|--------------------------------|------------------|
| ganisation:                                                                    | Exemple                                                                                                    |                                                                          |                                                                            |                                        | * Y in                         | EXPORT EDIT      |
| iceless Planet Coal                                                            | tion                                                                                                    |                                                                          | A Sec. 4                                                                   |                                        |                                |                  |
| Status: Approved                                                               |                                                                                                    |                                                                          |                                                                            | MARSHAR ST.                            |                                | VIEW FEEDBACK    |
| orarao. Approved                                                               |                                                                                                    |                                                                          |                                                                            |                                        |                                | <u></u>          |
| Diverview<br>Completee                                                         | Details Ga                                                                                                    | llery P<br>miect You can monitor the                                     | rogress & Goals                                                            | Sites                                  | Reporting Tasks                | Completed Report |
| Diverview<br>Completer<br>This is a list of all the r                          | Details Ga<br>I Project Reports<br>uports you have completed for this p                                                   | llery P                                                                  | rogress & Goals                                                            | Sites                                  | Reporting Tasks                | Completed Report |
| Deerview<br>Completed<br>This is a list of all the r<br>Due date $\Rightarrow$ | Details Gar<br>Compared and the project Reports<br>ports you have completed for this p<br>Date submitted a                | llery P.                                                                 | rogress & Goals ir review process and approval st <b>Completion Status</b> | Sites atus in this section.            | Reporting Tasks                | Completed Report |
| Completed<br>This is a list of all the r                                       | Details Gar<br>Compared and the project Reports<br>ports you have completed for this pr<br>Date submitted ©<br>03/03/2022 | llery P<br>roject. You can monitor the<br>Report Title<br>Monthly Report | rogress & Goals ir review process and approval st Completion Status        | Sites atus in this section. Change N/A | Reporting Tasks<br>e Request • | Completed Report |

| My Pr | rojects > Projec              | t Name > Site Nam            | e                                  |                             |                       |                |                   |               |    |
|-------|-------------------------------|------------------------------|------------------------------------|-----------------------------|-----------------------|----------------|-------------------|---------------|----|
|       | a da a                        |                              | 1 Section                          |                             | 24. 潮                 | Achie          | X                 | 1             |    |
|       | Exen                          | nple de sit                  | e                                  |                             |                       |                | Resti             |               |    |
| Orga  | nisation:                     | Exemple                      |                                    |                             |                       | X              | EXPORT            | EDIT          |    |
| Pric  | eless Planet Coalit           | ion                          |                                    | A LEVEL                     |                       |                | ALL N             |               |    |
|       | 100 15                        | Sec. A. C.                   |                                    | B. B.                       | S and the             |                | ALLA!             |               |    |
| 0     | Status: Approved              |                              |                                    |                             |                       |                |                   | VIEW FEEDBACK |    |
|       | Overv                         | riew                         | Details                            | Gallery                     | Progress & Goa        | ls             | Completed Reports |               |    |
|       |                               |                              |                                    |                             |                       |                |                   |               |    |
|       |                               |                              |                                    |                             |                       |                |                   |               |    |
|       | Completed                     | Site Reports                 |                                    |                             |                       |                |                   |               |    |
|       | This is a list of all the rer | norts you have completed for | this Site You can monitor their re | view process and approval s | tatus in this section |                |                   |               |    |
|       |                               | on to you have completed for |                                    | view process and approvars  |                       |                |                   |               |    |
|       | Due date 👳                    | Date submitted 👳             | Report Title                       | Comple                      | tion Status 👳         | Change Request | ¢                 |               |    |
|       |                               |                              |                                    |                             |                       |                |                   |               |    |
|       | 05/11/2021                    | 02/06/2022                   | Site Report for August - Oc        | tober 2021 📀 Approv         | red                   | N/A            | VIEW R            | EPORT         |    |
|       |                               |                              |                                    |                             |                       |                |                   |               |    |
|       | 04/08/2022                    | 08/12/2022                   | Site Report for May - July 2       | 022 📀 Approv                | ved                   | N/A            | VIEW RI           | EPORT         | 15 |

#### Trouver un rapport trimestriel – Rapports en attente

- Accédez au profil de votre projet
- Cliquez sur « Tâches de création de rapports » pour afficher la période de rapport avec des rapports manquants/incomplets.
- Cliquez sur « Afficher » pour voir tous les rapports de projet et de site de ce trimestre qui doivent être soumis/mis à jour

| (Projects > Project N<br>Exemple<br>(ganisation:<br>(celess Planet Coalitio                                                                                                    | e de proje<br>Exemple                                                                                                    | et                                         |                                |                          |                        |                       | EXPOR | тент              |
|----------------------------------------------------------------------------------------------------|----------------------------------------------------------------------------------------------------|--------------------------------------------|--------------------------------|--------------------------|------------------------|-----------------------|-------|-------------------|
| Status: Approved                                                                                                    |                                                                                                    |                                            |                                |                          |                        |                       |       | VIEW FEEDBACK     |
| Overview                                                                                                    | Details                                                                                                    | Gallery                                    | Progres                        | s & Goals                | Sites                  | Reporting Ta          | sks   | Completed Reports |
| Reporting Ta                                                                                                    | asks<br>ng tasks for this project.                                                                                                    | Please ensure that you                     | u review the submis            | sion status and complete | all reports that are b | ooth due and overdue. |       |                   |
|                                                                                                    |                                                                                                    |                                            | inte                           |                          |                        |                       | C     |                   |
| 06/04/2023                                                                                                    | () Due                                                                                                    |                                            | Project Report R               | February - March 2023    | 8                      | Not started           |       | VIEW              |
|                                                                                                    |                                                                                                    |                                            |                                |                          |                        |                       | Ľ     |                   |
| 07/07/2023                                                                                                    | () Due                                                                                                    |                                            | Project Report 1               | May - June 2023          | 8                      | Not started           |       | VIEW              |
| 07/07/2023 Project Report                                                                                                    | ۰»                                                                                                    | Status +                                   | Project Report I               | May - June 2023          | Cast Update            | Not started           |       | VIEW              |
| 07/07/2023  Project Report  Report  Example project report                                                                                                    | <b>0 m</b>                                                                                                    | Status 🗢                                   | Project Report I<br>Comp       | May - June 2023          | C<br>Last Update       | Rot started           |       | VIEW              |
| 07/07/2023  Project Report  Report  Example project report  Additional Rep Report \$tatus \$100  Report \$                                                                                                    | t<br>t<br>value<br>value<br>va | Status<br>Restarted                        | Project Report I<br>Comp<br>0% | May - June 2023          | Cast Update            | Not started           | WR    | VIEW<br>TE REPORT |
| 07/07/2023  Project Report Report  Cample project report Additional Report eport Status  HO Report  Cample Project Project HO Report  Cample Project Project HO Report  Cample Project Project HO Report  Cample Project Project HO Report  Cample Project HO Report  Cample Project HO Report  Cample Project HO Report  Cample Project HO Report  Cample Project HO Report  Cample Project HO Report  Cample Project HO Report  Cample Project HO Report  Cample Project HO Report  Cample Project HO HO HO HO HO HO HO HO HO HO HO HO HO | C be t t wall \v Status C Status C Status                                                                                                    | Status<br>Net started<br>Corr<br>ed<br>83% | Project Report I<br>Comp<br>0% | May - June 2023          | Cast Update            | Not started           |       | VIEW<br>TE REPORT |

### Trouvez de l'information sur la surveillance des arbres

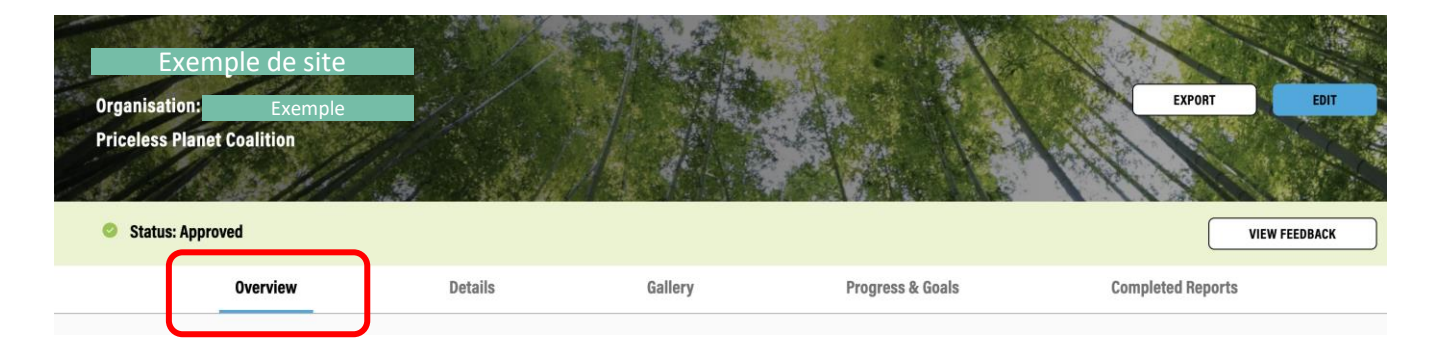

| Site Information       | Site Details                                                                                                    |                    |
|------------------------|----------------------------------------------------------------------------------------------------|--------------------|
| Target Land Use Types  | Site Name                                                                                                    | Example            |
| Restoration Strategies | Site type                                                                                                    | Site               |
|                        | Planting start date                                                                                                    | 17/10/2021         |
| Direct Seeding         | Planting end date                                                                                                    | 17/10/2021         |
|                        | Last Updated                                                                                                    | 16/12/2022         |
|                        | Tree Monitoring                                                                                                    |                    |
|                        | Tree monitoring must be completed for each site at baselin<br>years. Tree monitoring data is used to calculate the numbe | e, 2.5 years and 5 |

regeneration, and survival rate of planted trees

- Accédez à la page de profil du site
- Rendez-vous sur la page « Vue d'ensemble »
- Vous pouvez trouver le bouton 'Surveillance des arbres' en bas de la page, qui vous mène au formulaire de surveillance des arbres dans KoboToolbox

1. Mise en place de l'organisation

### Mise en place de l'organisation : vue d'ensemble

#### Informations dont vous aurez besoin

- Nom de l'organisation
- Description
- Localisation (ville et pays)
- Site Web et coordonnées

# 1.1 Créer un compte

- Atteindre <u>https://www.terramatch.org</u> ou l'écran d'accueil de l'application mobile TerraMatch
- Cliquez sur 'S'inscrire'
- Remplissez les informations requises et cliquez sur « S'inscrire »
- Une fois que vous avez reçu un e-mail de vérification, vérifiez votre compte ; puis, passez à « Se connecter »
- Si vous rencontrez des problèmes lors de l'inscription ou de la vérification, veuillez info@terramatch.org envoyer un e-mail et notre équipe d'assistance vous aidera

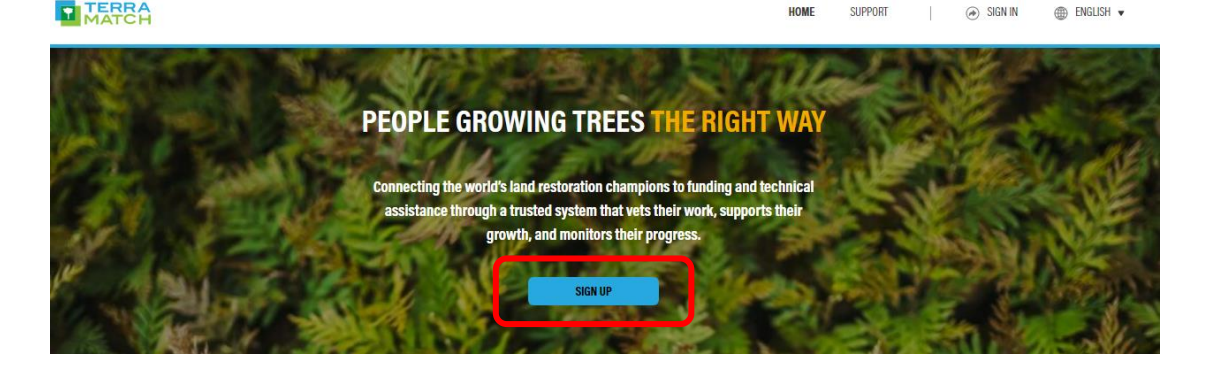

MATCH VERIFY YOUR EMAIL ADDRESS Follow the below link to verify your email address. It's valid for 48 hours. If the link does not work, log on to TerraMatch and resubmit a verfication request. If you continue to have problems accessing your account, feel free to message us at info@terramatch.org. Suivez le lien ci-dessous pour vérifier votre adresse e-mail. Ce lien est valable pendant 48 heures. Si le lien ne fonctionne pas, connectez-vous à TerraMatch et soumettez à nouveau une demande de vérification. Si vous continuez à avoir des problèmes pour accéder à votre compte, n'hésitez pas à nous envoyer un message à l'adresse info@terramatch.org. VERIFY EMAIL ADDRESS You are receiving this email because you have an account with TerraMatch. This is a required email and is not a marketing or promotional email. You are therefore unable to unsubscribe. If you have any questions, feel free to message us at TerraMatch@wri.org.

# 1.2 Rejoindre ou créer une organisation

|   | TERRA |
|---|-------|
| 1 | MATCH |

HELP CENTER 🕢 🛞 LOGOUT 🌐 ENGLISH 🔻

| BIDIN OR CREATE ORGANIZATION         If the organization you belong to is already created within Terramatch you can find and apply to join it. If your organization is new to Terramatch, you can start the organization set up process by creating a new one.         International Monitoring Partners       Image: Conservation International Monitoring Partners         Back       Apply to Join Organization | -         | Vour requestions of the second second s | with the second second secon | ed                                     |
|----------------------------------------------------------------------------------------------------|-----------|----------------------------------------------------------------------------------------------------|----------------------------------------------------------------------------------------------------|----------------------------------------|
| HELP CENTER 🛛 🛞 LO                                                                                                    | DGOUT 🌐 E | NGLISH 🗸                                                                                                    |                                                                                                    |                                        |
| JOIN OR CREATE ORGANIZATION                                                                                                    |           |                                                                                                    |                                                                                                    |                                        |
| If the organization you belong to is already created within Terramatch you can find and apply to join it. If your organization is new<br>to Terramatch, you can start the organization set up process by creating a new one.                                                                                                    |           | TERRA                                                                                                    | HEP 2000                                                                                                    | @ 10                                   |
| ORGANIZATION NAME Type Organization Name                                                                                                    |           | Create Organization<br>Progress: U3 steps complete<br>Ussaved                                                                                                    |                                                                                                    |                                        |
| BACK                                                                                                    | →         | Shep 1<br>Organization Details<br>Shep 2<br>Social Media Prosence<br>Shep 1<br>Organization Profile                                                                                                    | Organization Details<br>New prode some basic details data your organization, including your organization name, the address of your organization<br>regulations. We comparise expressions with the parts. How Prild Digarization is a first Organization is with a digarise for an event diract by the regularity address basicale in diraction at a profession of the regularity address basicale in diraction at a profession of the regularity address basicale in diraction at a profession of the regularity address basicale in diraction at a profession of the regularity address basicale in diraction of the regularity address basicale in diraction of the regularity address basicale in diraction of the regularity address basicale in diraction of the regularity address basical and profession.                                                                                                    | beadquarters<br>cy<br>1 are to further |

- Une fois connecté, rejoignez une organisation existante ou créezen une nouvelle.
- Lorsque vous <u>demandez à</u> rejoindre une organisation <u>existante</u>, vous avez besoin de l'approbation d'un membre de votre organisation.
- Lorsque vous <u>créez une nouvelle</u> organisation et qu'un membre de votre équipe demande à rejoindre votre organisation, vous recevez un e-mail avec la demande.

incible for the cuercio

ininistration of specific functions, such as an administration

# 1.3 Comment approuver l'adhésion d'une personne à votre organisation

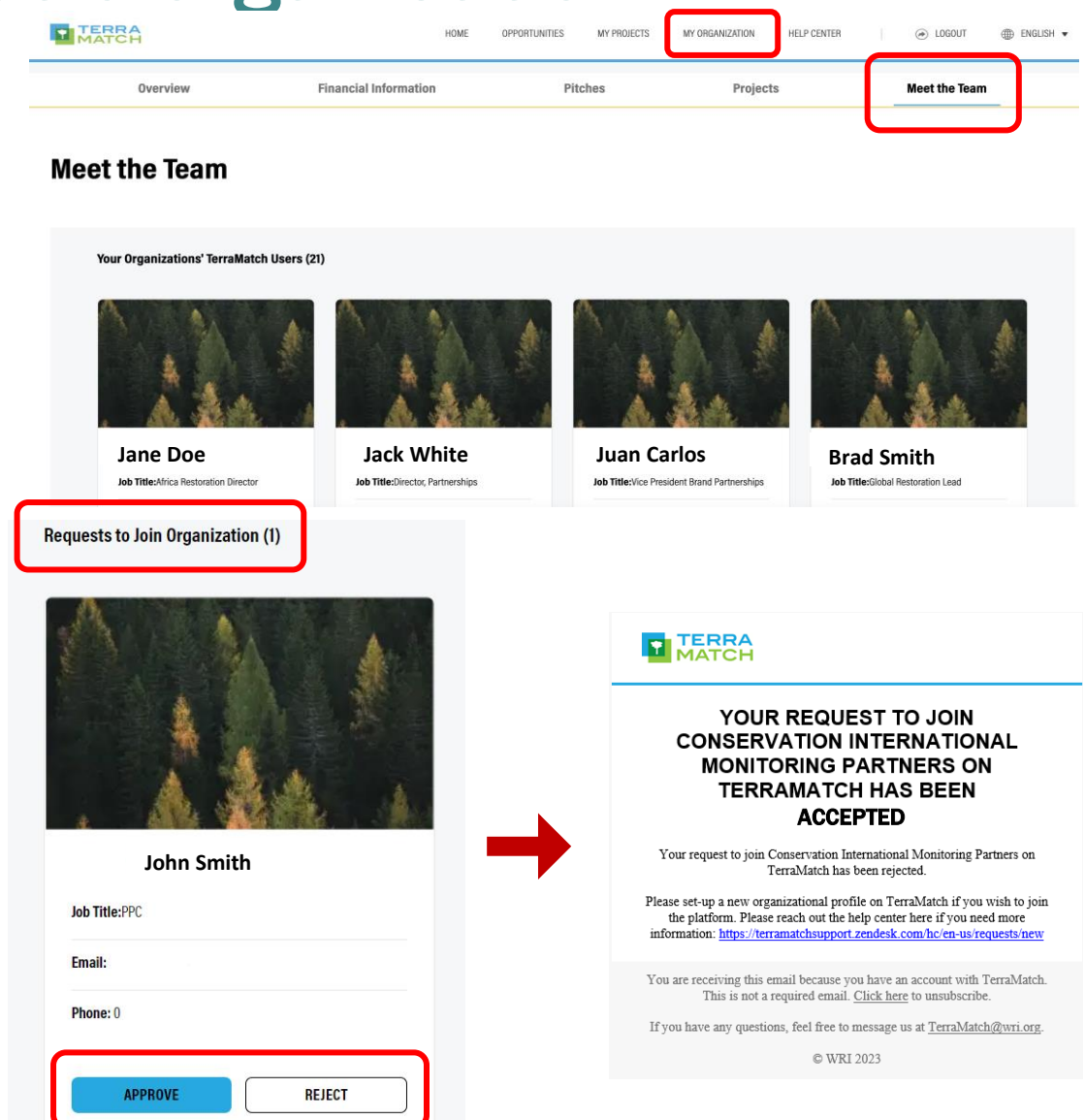

- Si vous faites déjà partie d'une organisation :
  - Pour accepter la nouvelle demande d'adhésion, vous devez vous connecter et accéder à l'onglet « Mon organisation » et « Rencontrer l'équipe » de votre profil d'organisation.
- Il vous suffit d'accepter ou de rejeter la demande et votre coéquipier en sera informé par email.

# 2. Mise en place du projet

# Mise en place du projet : vue d'ensemble

#### Informations dont vous aurez besoin

- Nom du projet
- Date de fin prévue
- Localisation (continent et pays)
- Arbres
- Objectifs au niveau du projet
- Documentation supplémentaire

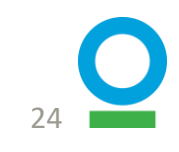

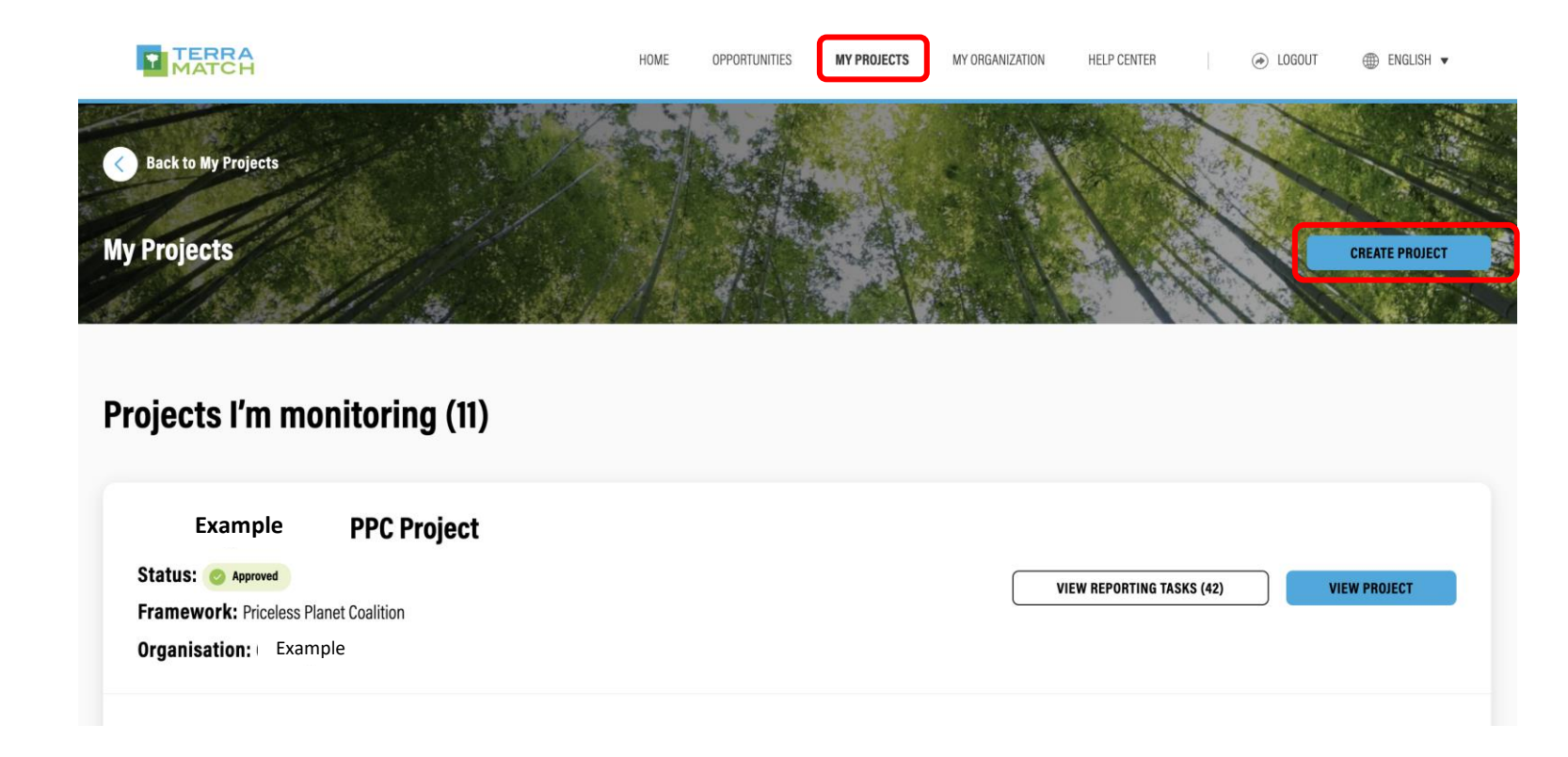

#### **Navigation dans l'IMP**

- Allez dans « Mes projets » en haut de la page IMP
- Cliquez sur « Créer un projet »

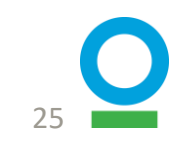

CONTINUE

#### **Navigation dans l'IMP**

- Un écran s'affichera vous demandant un code d'invitation
- Entrez le code : PPC

|             | HOME         | OPPORTUNITIES         | MY PROJECTS          | MY ORGANIZATION          | NOTIFICATIONS         | HELP CENTER        |  |
|-------------|--------------|-----------------------|----------------------|--------------------------|-----------------------|--------------------|--|
|             |              |                       |                      |                          |                       |                    |  |
|             |              |                       |                      |                          |                       |                    |  |
|             |              | FNT                   |                      | ESS CODE                 |                       |                    |  |
|             |              |                       |                      |                          |                       |                    |  |
| If you have | been invited | to monitor and report | on your project in T | FerraMatch, please enter | your invite code belo | ow. This will give |  |
|             |              | you acces             | s to custom project  | and reporting templates  | 5.                    |                    |  |
| ACCESS CO   | DE           |                       |                      |                          |                       |                    |  |
| PPC         | J            |                       |                      |                          |                       |                    |  |
|             |              |                       |                      |                          |                       |                    |  |
|             |              | Not sure whe          | re to get this code? | Contact TerraMatch Sup   | port                  |                    |  |

- Cliquez sur « Continuer »
- Sur la page suivante, cliquez à nouveau sur « Continuer »

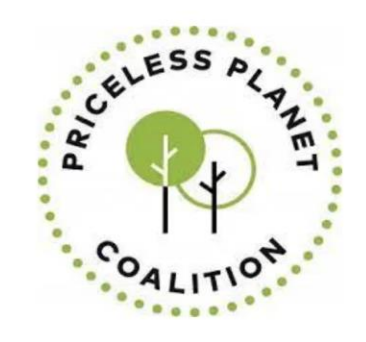

**CREATE A NEW PPC PROJECT** 

Use this form to create a new PPC project

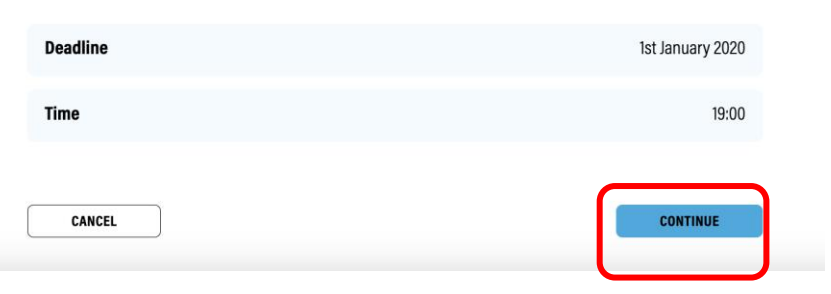

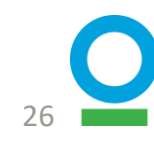

CANCEL

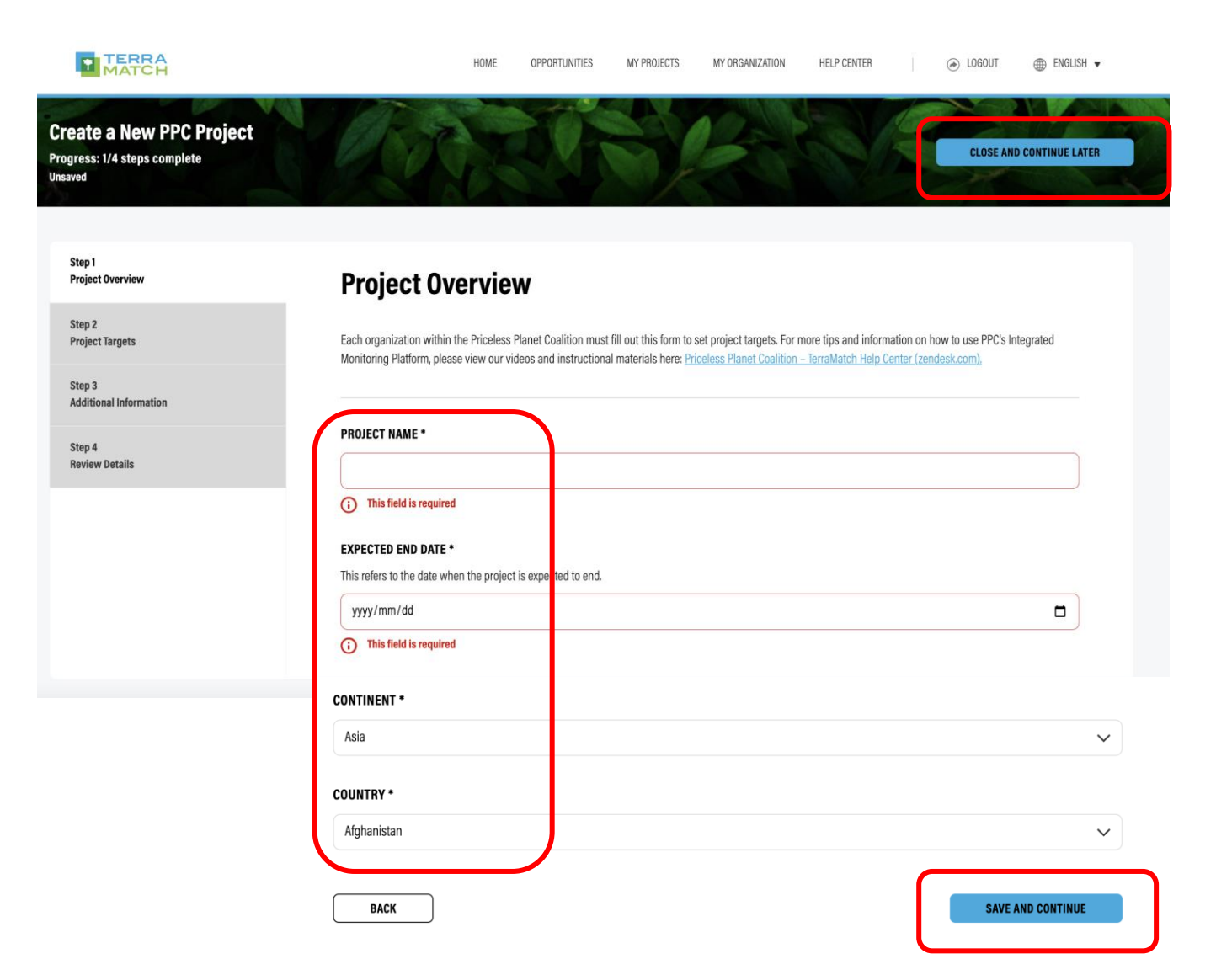

# Étape 1 sur 4 : Aperçu du projet

- Remplissez les quatre réponses requises : Nom du projet, Date de fin prévue\*, Continent, Pays
- Cliquez sur « Enregistrer et continuer »
- Si vous n'êtes pas sûr de certaines étapes et que vous devez quitter la page, cliquez sur « Fermer et continuer plus tard » en haut de la page

\* La date de fin prévue fait référence à la date à laquelle l'ensemble du projet se terminera et doit être 5 ans après le début

| ate a New PPC Project<br>ress: 2/4 steps complete | CLOSE AND CONTINUE LATER                                                                                                    |
|---------------------------------------------------|----------------------------------------------------------------------------------------------------|
| itep 1<br>Iroject Overview                        | Project Targets                                                                                                    |
| Nep 2<br>Yroject Targets<br>Step 3                | TREE SPECIES<br>Add a list of tree species you plan to use for this project. Use the 'Add Species' button below to add species.                                                                                                    |
| dditional Information<br>Itep 4<br>Jeview Details | TREE SPECIES (0)                                                                                                    |
|                                                   | ADDITIONAL INFORMATION<br>Optionally upload a csv with extra information about the species.                                                                                                    |
|                                                   | Upload File<br>Drao and droo or browse your device                                                                                                    |
|                                                   | TARGET NUMBER OF RESTORED TREES AT YEAR 5 * Total number of trace that are alive and have been restored at user 5. This finure should account for natural mortality rates and expected natural responses to the second second seco |
|                                                   |                                                                                                    |
|                                                   | TARGET NUMBER OF HECTARES UNDER RESTORATION *                                                                                                    |
|                                                   | reas singuide to tominity established or brider active implementation, ou not include areas source as a proposed protected area that has not event gazetted, a<br>conservation agreement that is not signed, or a nearby area dedicated to another land use not benefiting directly from the restoration intervention.                                                                                                    |
|                                                   | 500                                                                                                    |
|                                                   | TARGET % SURVIVAL RATE OF PLANTED TREES AT YEAR 5                                                                                                    |
|                                                   | This is not applicable for direct seeding and natural regeneration.                                                                                                    |
|                                                   |                                                                                                    |

By year 5, what portion of land do you expect to have covered by the crown or canopy of trees, expressed as a percentage. This relates to the size and density of tree in an area.

60

BACK

SAVE AND CONTINUE

#### Ajoutez les espèces d'arbres que vous prévoyez d'utiliser dans votre projet

Étape 2 sur 4 : Objectifs du projet

#### - Utiliser des noms scientifiques

- Télécharger des informations supplémentaires facultatives (par exemple, un fichier .csv avec des informations supplémentaires sur les arbres)
- Ajoutez d'autres informations requises : des objectifs pour le nombre d'arbres restaurés, les hectares restaurés, le taux de survie et le couvert forestier que vous attendez dans votre projet à l'année 5.
- Cliquez sur « Enregistrer et suivre »

| Create a New PPC F<br>Progress: 3/4 steps complete<br>Saved   | Project | CLOSE AND CONTINUE LATER                                                                                                    |
|---------------------------------------------------------------|---------|----------------------------------------------------------------------------------------------------|
| Step 1<br>Project Overview                                    |         | Additional Information                                                                                                    |
| Step 2<br>Project Targets<br>Step 3<br>Additional Information |         | ADDITIONAL DOCUMENTATION<br>If you have any additional documentation about your project, please feel free to attach the files below. Some examples could include maps of the area, historical |
| Step 4<br>Review Details                                      |         | Upload File<br>Drag and drop or browse your device                                                                                                    |
|                                                               |         | X site project reports         52 kB ⋅ Document Uploaded         Check this box to mark the file as private                                                                                   |
|                                                               |         | BACK SAVE AND CONTINUE                                                                                                    |

#### Étape 3 sur 4 : Informations complémentaires

- Ajoutez des informations supplémentaires si vous en avez.
  - Tels que des cartes de la région, des photos historiques ou des informations sur le paysage.
- Après avoir téléchargé le fichier, vous pouvez choisir de le marquer comme public ou privé comme vous le souhaitez
- Cliquez sur « Enregistrer et suivre »

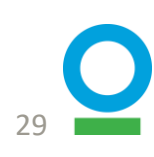

| p 1<br>ject Overview    | <b>Review Details</b>  |             | DOWNLOAD |
|-------------------------|------------------------|-------------|----------|
| iep 2<br>roject Targets |                        |             |          |
| tep 3                   | Project Overview       |             | Edit へ   |
| unional mormation       | Project Name           | Test        |          |
| tep 4<br>Jeview Details | Expected End Date      | 2025-10-15  |          |
|                         | Continent              | Asia        |          |
|                         | Country                | Afghanistan |          |
|                         | Project Targets        |             | Edit 🗸   |
|                         | Additional Information |             | Edit 🗸   |

#### Étape 4 sur 4 : Examiner les détails

- Vérifiez vos informations en cliquant sur les flèches déroulantes de chaque catégorie
- Cliquez sur « Modifier » pour accéder à cette section si vous souhaitez apporter des modifications
- Cliquez sur « Soumettre » et vous avez maintenant terminé la configuration du projet !

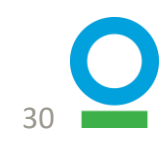

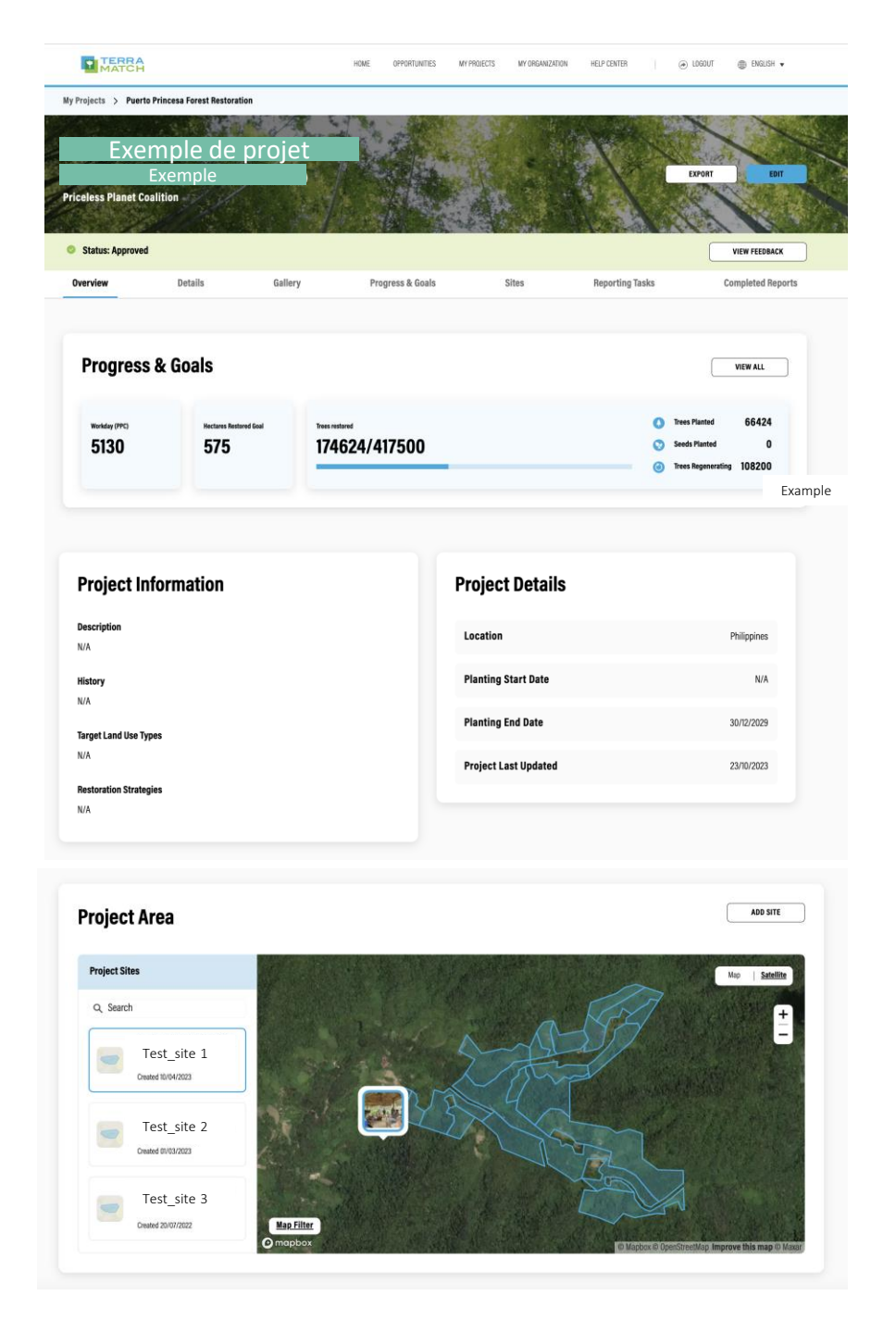

#### La page d'accueil de votre projet : à quoi elle ressemble

- Progrès et objectifs
- Informations et détails du projet
- Cibles, stratégies, date de début et de fin, etc.
- Carte montrant la zone du projet
- Zone du projet Sites
- Cliquez pour agrandir

# Ajouter des partenaires de surveillance au projet

# Qu'est-ce qu'un partenaire de surveillance ?

- Quelqu'un qui est ajouté à votre projet PPC sur l'IMP
- Cette personne a accès aux profils du projet et du site, peut remplir des rapports et voir toutes les informations sur le IMP

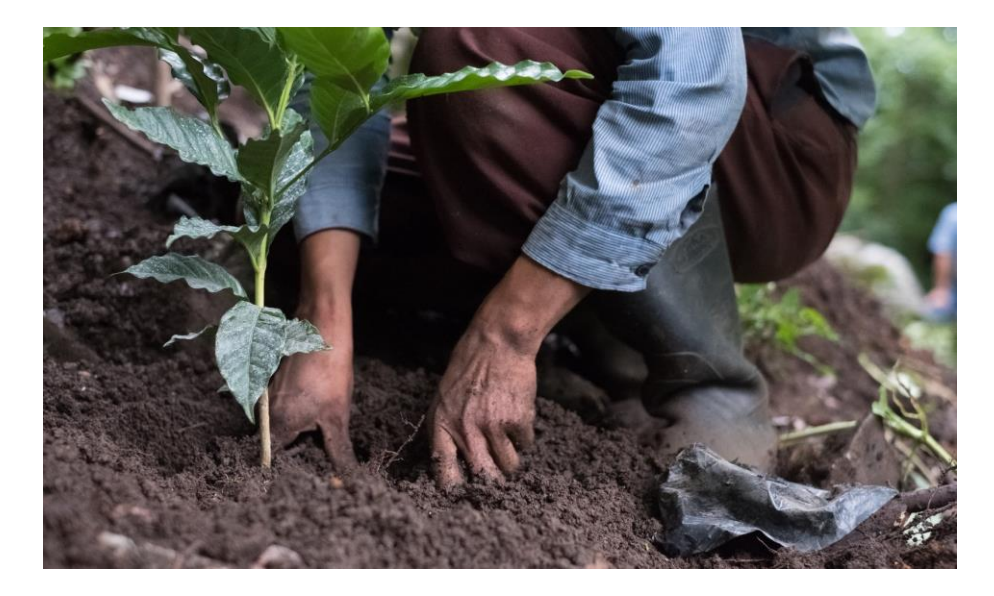

# Monitoring Partners(25)

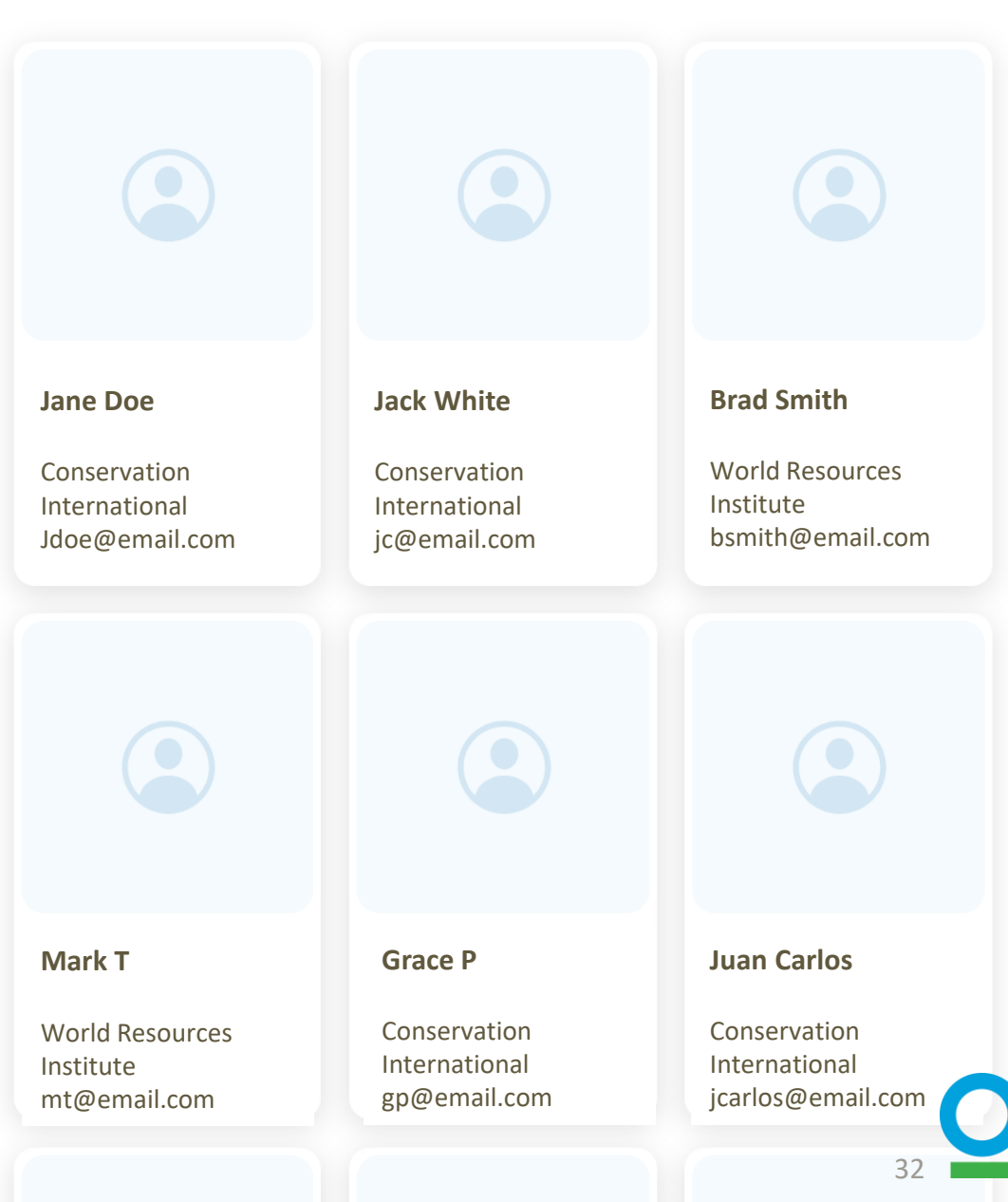

INVITE

### Comment ajouter un partenaire de surveillance ?

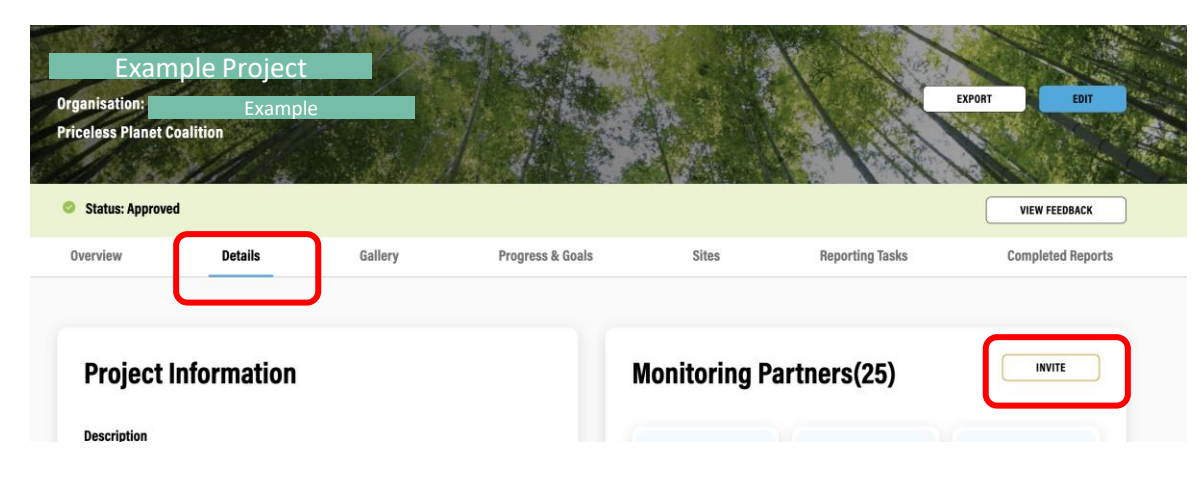

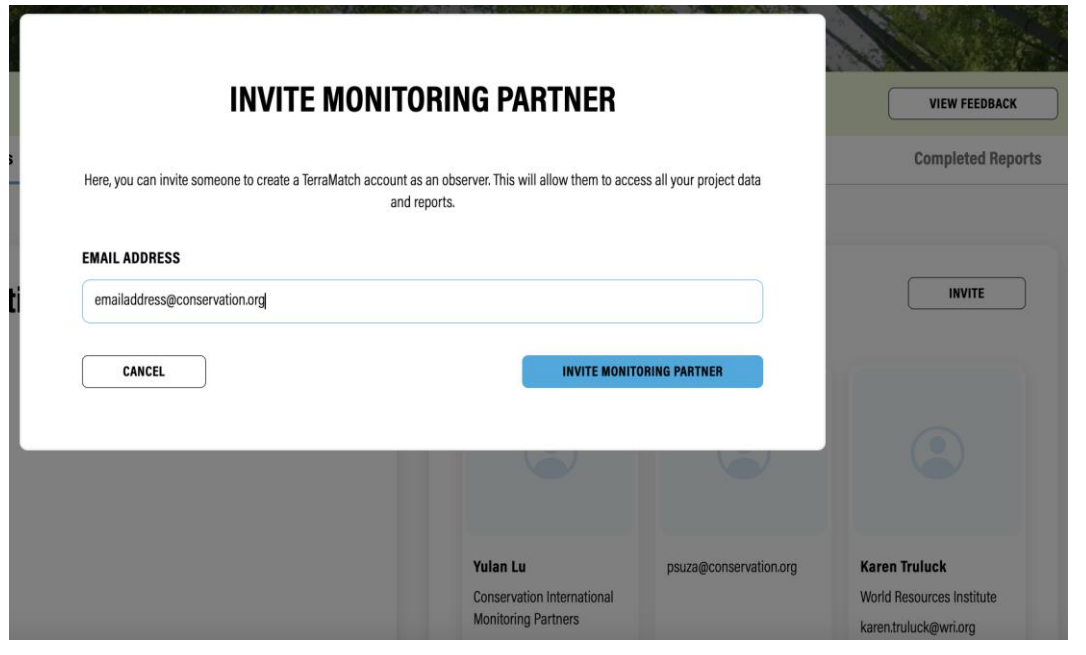

- Accédez à la page de profil de votre projet
- Cliquez sur « Détails » dans la barre de menu du projet, où vous pouvez voir tous les partenaires de surveillance existants
- Cliquez sur « Inviter » pour saisir l'adresse e-mail du nouveau partenaire de surveillance et l'envoyer.
- Le partenaire de surveillance recevra un e-mail et devra accepter l'invitation de surveillance

33

# 3. Etablissement du site

# Etablissement du site : Vue d'ensemble

Des informations sont recueillies sur CHAQUE site du projet de restauration

- Nom du site
- Description et histoire
- Limite
- Méthode(s) de restauration
- Foncier
- Cibles
- Détails du site (état du sol, régime de plantation, strates)
- Plantes envahissantes

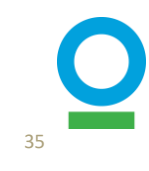

# Etablissement du site : Vue d'ensemble

- Un site est une <u>zone contiguë</u> de terre qui fait l'objet d'une restauration
- Si une zone <u>n'est pas contiguë</u>, il s'agit automatiquement de plus d'un site
- Exception : si plusieurs zones appartiennent au même propriétaire, ont les mêmes caractéristiques paysagères (pente, état du sol, etc.) et se trouvent à moins de 100 m les unes des autres, <u>elles peuvent être regroupées en un</u> <u>seul site</u>

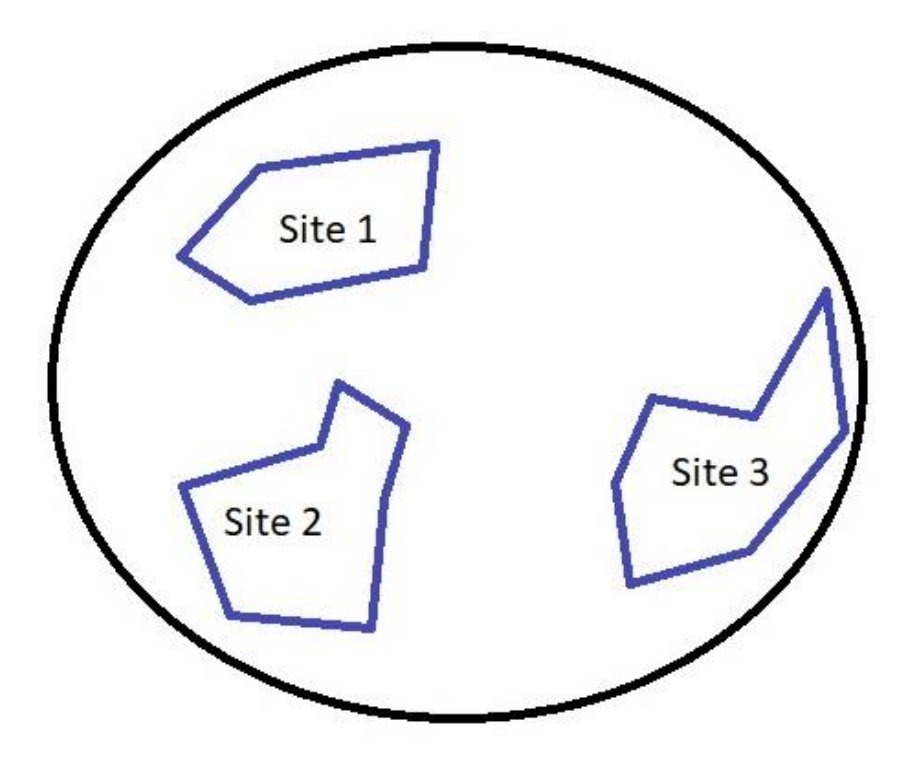
## Navigation dans l'IMP

- Il y a deux façons de le faire
  - 1. Directement à partir de la page "Mon projet" où tous les projets sont répertoriés
  - 2. La page "Sites" dans le profil du projet spécifique.
- Dans l'une ou l'autre de ces pages, cliquez sur « Ajouter un site » pour lancer le processus
- Cliquez sur « Continuer » sur la page suivante

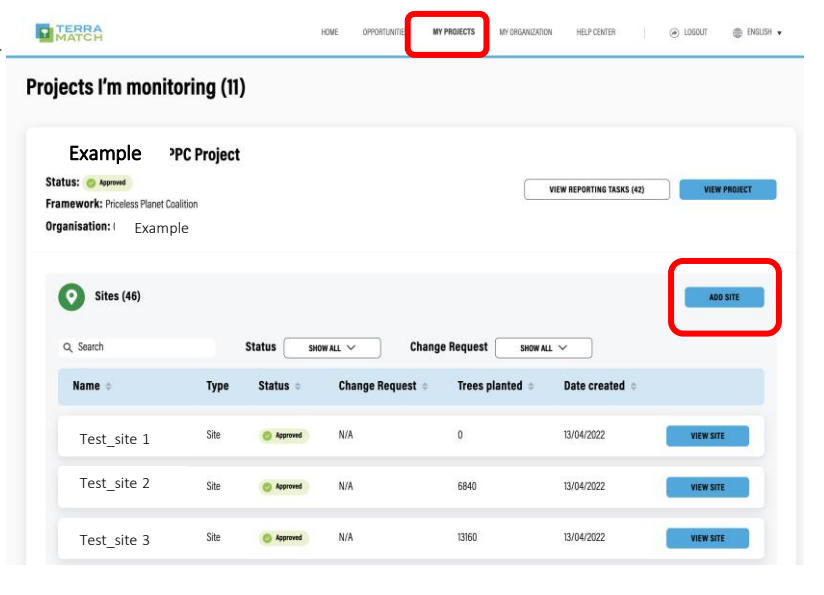

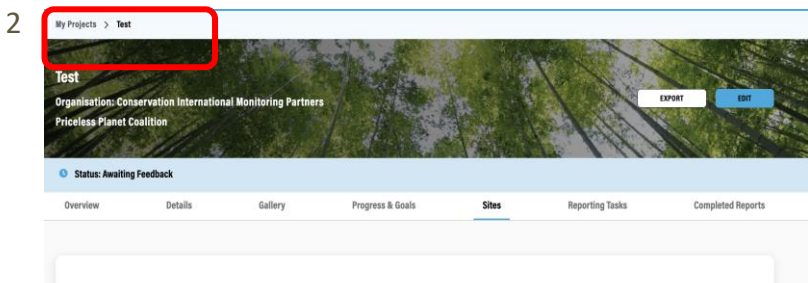

No Sites Added

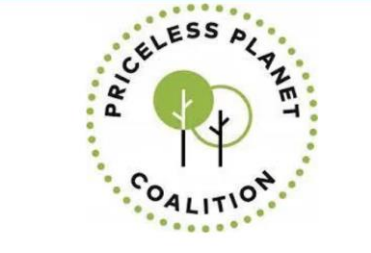

#### **CREATE A NEW PPC SITE**

Most projects have several geographically distinct sites where restoration occurs. Every time your project scopes a new site for planting or natural regeneration, you must create a site on the IMP by filling out this form. Sites demacrate the exact, geographically separate areas where intervention activities are happening within your project. A project will likely contain many individual sites, and a single site may contain several different restoration practices.

If you have questions about how to demarcate properly reach out to your project manager/global lead or email info@terramatch.org.

| Deaunie | ist January 2024 |
|---------|------------------|
| Time    | 00:00            |
|         |                  |

37

#### **Create a New PPC Site** CLOSE AND CONTINUE LATER Progress: 1/8 steps complete Unsaved Step 1 Site Overview Site Overview Step 2 Land Tenure **IS THIS A CONTROL SITE? \*** Step 3 A control site is a unit of land that is separate from the restoration site, but similar enough to the restoration site to be comparable, where the restoration method is Site Targets not applied. You must provide an accurate boundary for this area. O Yes Step 4 Site Details O No Step 5 **Tree Species** SITE NAME \* Please provide a unique name for each site. To make it easier to reference, we recommend you name sites "Organization - Site name" (ex. WRI - Mangroves Tanjung Step 6 Batu northeast) **Photos and Videos** Step 7 Additional Documentation SITE DESCRIPTION \* Step 8 Please provide a short description of the site as it currently is (Max 240 characters). **Review Details**

#### Étape 1 sur 8 : Présentation du site

#### **1.1 Informations générales**

Complétez les informations requises comme suggéré sur la page, y compris le nom du site, la description, les dates d'établissement et de fin.

| Step 1                   |  |
|--------------------------|--|
| Site Overview            |  |
| Step 2                   |  |
| Land Tenure              |  |
| Step 3                   |  |
| Site Targets             |  |
| Step 4                   |  |
| Site Details             |  |
| Step 5                   |  |
| Tree Species             |  |
| Step 6                   |  |
| Photos and Videos        |  |
| Step 7                   |  |
| Additional Documentation |  |
| Step 8                   |  |
| Review Details           |  |

#### Please upload or draw a site boundary of the area that is planned to be restored. The site boundary should contain one or more polygon(s) that indicate where restoration activities will occur, including but not exclusive to tree growing. You can use the tools on the map below to draw polygons, orders or enter in point data. Please be as accurate as possible with your site boundaries. We will follow-up if we need more precise boundaries for analysis. If you are uploading a boundary, it must be be either a *i*p file for the *s*hy file (containing, dbt, shx and *i*p files) or a *k*m file. For every polygon you upload or draw you must indicate the restoration practice being applied to the land as well as the target land use. All polygons drawn or uploaded that are missing required details will appear red. To add required

UPLOAD SITE BOUNDARY

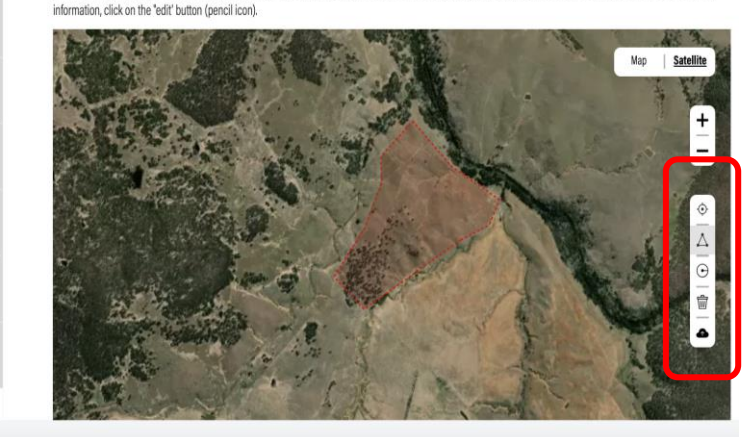

#### Étape 1 sur 8 : Présentation du site

#### 1.2 Limites du site

- Téléchargez un fichier .kml/kmz ou .shp ou dessinez les polygones directement à l'aide de la barre d'outils à droite
- Avant de télécharger sur l'IMP, vérifiez que votre fichier de formes a les bonnes caractéristiques :
  - Il devrait y avoir une projection
  - Il doit avoir les bons attributs (indiqués dans le tableau ci-dessous)
  - Le polygone doit être divisé par strates, s'il y a lieu (voir page suivante).

#### Attributs requis pour tous les sites/strates

| Country   | Org_Name       | Site_<br>Name | Practice                                        | Target_<br>Sysystem | Distribution                             |
|-----------|----------------|---------------|-------------------------------------------------|---------------------|------------------------------------------|
| Country1  | Organization 1 | Site 1        | Assisted natural regeneration,<br>Tree Planting | Natural<br>forest   | Full Coverage, Full<br>Coverage          |
| Country1  | Organization 1 | Site 1        | Tree planting                                   | Natural<br>forest   | Single Line (Living Fence)               |
| Country 1 | Organization 1 | Site 2        | Direct Seeding                                  | Agroforest          | Partial Coverage (Applied<br>Nucleation) |

# Comment établir un site ? - Strates

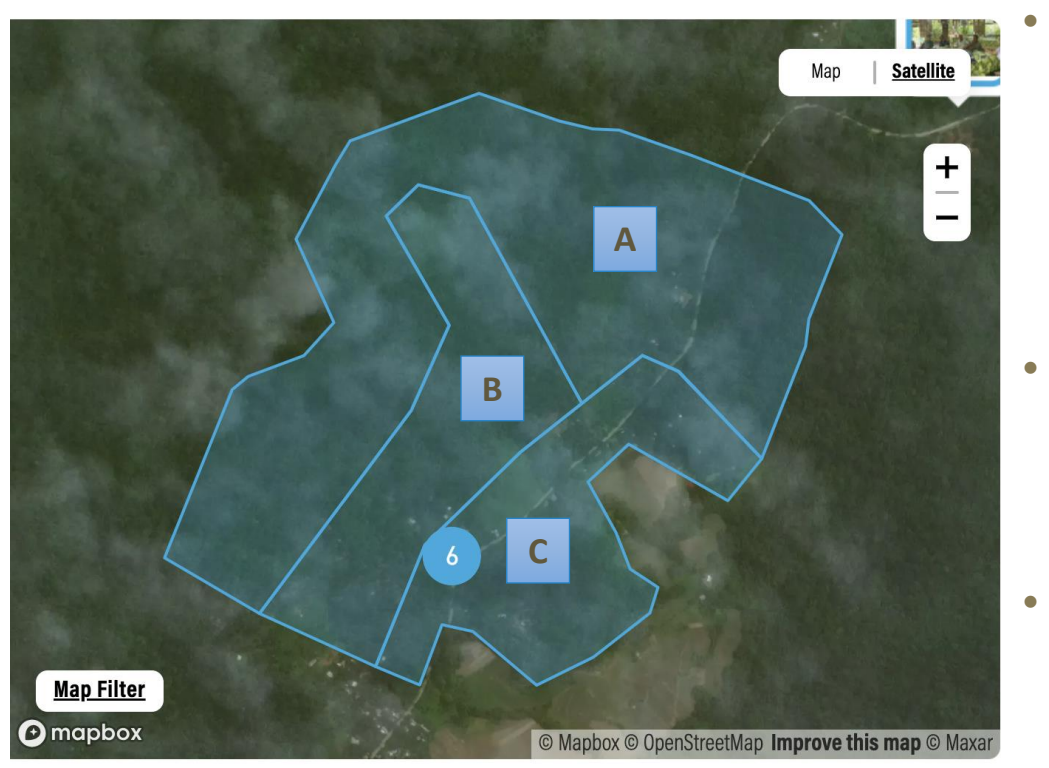

**Exemples de strates :** 

- Strates A : 0 à 15 % de couverture végétale
- Strates B : 15 à 25 % de couverture végétale
- Strates C : >25 % de couverture végétale

#### Qu'est-ce qui est considéré comme une strate pour PPC?

- Les strates sont des différences de conditions à l'échelle d'un site.
- Par exemple, si la zone restaurée présente une grande diversité de topographie, de végétation, d'histoire de l'utilisation des terres, de perturbations, etc., qui peut avoir un impact significatif sur le succès de la restauration, les responsables de la mise en œuvre doivent stratifier le site pour représenter et saisir ces différences.
- Dans le fichier de formes de votre site, vous DEVEZ inclure la stratification selon les pratiques de restauration, l'utilisation des terres cibles et la distribution (Annexe 3, sous-protocole 14)
- S'il existe d'autres types de strates sur votre site, nous vous encourageons à les inclure dans les fichiers de formes de votre site, mais ce n'est pas obligatoire. Vous pouvez également fournir des informations sur d'autres types de strates dans le formulaire d'établissement du site (page 46)
- \*De bonnes informations sur les strates peuvent nous aider à réduire le nombre de parcelles de surveillance des arbres
   parlez-en à l'équipe de surveillance mondiale pour savoir comment !

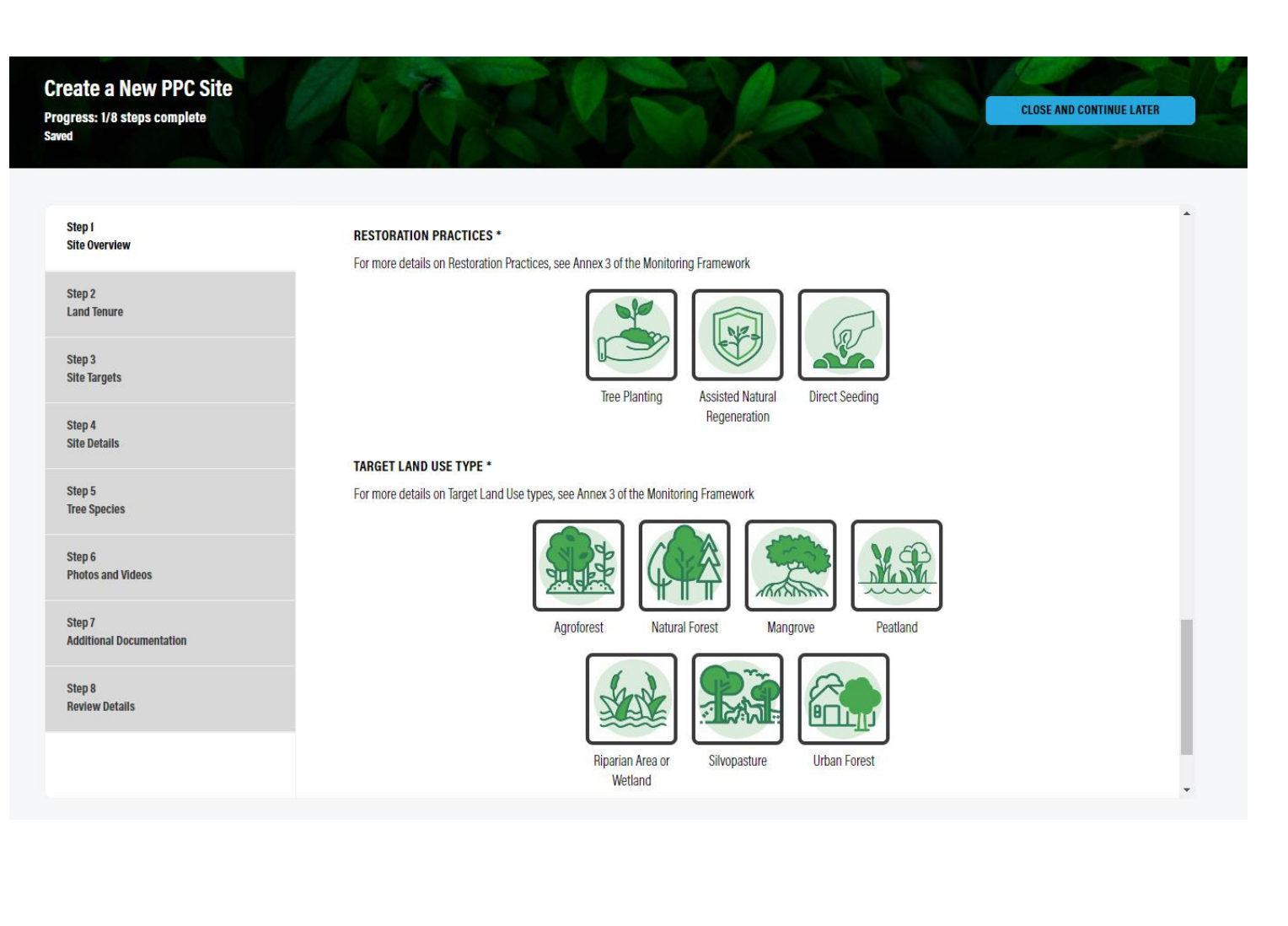

## Étape 1 sur 8 : Présentation du site

# **1.3 Pratiques de restauration et systèmes cibles**

- Sélectionner les pratiques de restauration et les types d'utilisation du sol ciblés par le site.
  - Voir plus de détails dans la page suivante
- Cliquez sur « Enregistrer et continuer »

#### Avant

-pratiques, types de terres mélangés

#### Stratégies de restauration

- Agroforesterie
- Nucléation appliquée/îlots d'arbres
- Régénération naturelle assistée
- Plantation d'enrichissement
- Restauration des palétuviers
- Restauration des tourbières
- Dispersion des graines/semis direct
- Silvopâturage
- Zone humide/riveraine

#### Étape 1 sur 8 : Présentation du site

## **1.3 Pratiques de restauration et systèmes cibles**

- Nous avons mis à jour le système des types d'intervention de restauration
- Précisez tout ce qui s'applique au site
- S'applique à tous les NOUVEAUX sites
- Nous mettrons à jour les sites existants pour vous
- Pour plus de détails, se reporter à l'annexe 3 du Cadre de suivi

#### Maintenant

-Classifications plus spécifiques

#### Pratiques de restauration

- Régénération naturelle assistée
- Semis direct
- Plantation d'arbres

#### Utilisations des terres ciblées

- Agroforêt
- Mangrove
- Forêt naturelle
- Tourbières
- Zone riveraine/zone humide
- Silvopâturage
- Forêt urbaine

| Step 1<br>Site Overview            | Land Tenure                                                                                                    |
|------------------------------------|----------------------------------------------------------------------------------------------------|
| Step 2<br>Land Tenure              |                                                                                                    |
| Step 3<br>Site Targets             | LAND LENDRE LYPE *                                                                                                    |
| Step 4<br>Site Details             | <ul> <li>Private Land that is owned and managed by a private landowner or company</li> <li>Public: Other publicly managed land such as managed forest plantations, or subnational parks and reserves</li> </ul>                                                                                                    |
| Step 5<br>Tree Species             | <ul> <li>Indigenous: Land governed by indigenous customary tenure and other community agreements</li> <li>Communal: Land acquired, possessed, and transferred under community-based regimes, and are typically under customary tenure systems</li> </ul>                                                                                            |
| Step 6<br>Photos and Videos        | <ul> <li>National protected area: Protected areas, parks, or reserves managed by the corresponding national body. These lands typically have regulations on access and<br/>use and are managed for the purpose of conserving nature and natural resources</li> <li>Other: Any land that does not fall upday the show mantioned estencies</li> </ul> |
| Step 7<br>Additional Documentation |                                                                                                    |
| Step 8<br>Review Details           |                                                                                                    |
|                                    | Public Private Indigenous Communal                                                                                                    |
|                                    | BACK SAVE AND CONTINUE                                                                                                    |

## Étape 2 sur 8 : Régime foncier

- Sélectionner les types de régime foncier
- Cliquez sur « Enregistrer et continuer »

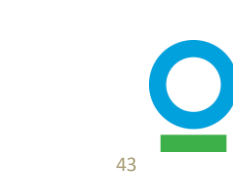

| Step 1<br>Site Overview            | Site Targets                                                                                                    |
|------------------------------------|----------------------------------------------------------------------------------------------------|
| Step 2<br>Land Tenure              | TARGET % SURVIVAL RATE OF PLANTED TREES AT YEAR 5 *                                                                                                    |
| Step 3<br>Site Targets             | By year 5, what percentage of planted trees do you expect to have survived? This field is only applicable if you are planting trees. It is not applicable for direct seeding and natural regeneration.                                                                                                    |
| Step 4<br>Site Details             |                                                                                                    |
| Step 5<br>Tree Species             | TARGET % CROWN COVER BY YEAR 5 *<br>By year 5, what portion of land do you expect to have covered by the crown or canopy of trees, expressed as a percentage. This relates to the size and density of trees<br>in an area.                                                                                                    |
| Step 6<br>Photos and Videos        |                                                                                                    |
| Step 7<br>Additional Documentation | TARGET % SURVIVAL RATE OF DIRECT SEEDING<br>The target survival rate of seeds planted by year 5. Only provide this target if direct seeding is a restoration methodology used at this site.                                                                                                    |
| Step 8<br>Review Details           |                                                                                                    |
|                                    | ANR: TREES PER HECTARE Specify the number of trees per hectare you are expecting to have in this site for natural regeneration. Only provide this target if natural regeneration is a restoration methodology used at this site.  10 ANR: HECTARES FOR NATURAL REGENERATION * Number of hectares you are expecting to have in this site for natural regeneration. |
|                                    | ٩ ــــــــــــــــــــــــــــــــــــ                                                                                                    |

## Étape 3 sur 8 : Cibles du site

• Fournir des cibles propres au site pour la survie et la régénération naturelle assistée (RNA), le cas échéant

#### **RNA**

SAVE AND CONTINUE

- Indiquez le nombre d'arbres par HA et le nombre total d'HA pour lesquels l'RNA est la pratique de restauration dans le site
- Après la soumission des activités RNA par le biais de rapports trimestriels (page 73), le PGI calculera le nombre total d'arbres : RNA = non. Nombre d'arbres par HA x no. de l'AH en RNA
- Cliquez sur « Enregistrer et continuer »

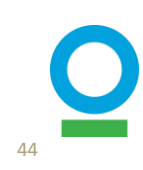

| Step 1<br>Site Overview            | Site Details                                                                                                    |
|------------------------------------|----------------------------------------------------------------------------------------------------|
| Step 2<br>Land Tenure              |                                                                                                    |
| Step 3<br>Site Targets             | NUMBER OF EXISTING MATURE TREES *<br>Include the total number of mature trees on this restoration site. A mature tree is any tree with a diameter at breast height (DBH) of 10cm or greater                        |
| Step 4<br>Site Details             |                                                                                                    |
| Step 5<br>Tree Species             | SOIL CONDITION Soil condition refers to level of degradation of this restoration site.                                                                                                    |
| Step 6<br>Photos and Videos        | PLANTING PATTERN                                                                                                    |
| Step 7<br>Additional Documentation | Description of planting pattern I.e. grid spacing, clumping, etc (a diagram/drawing displaying planting details is strongly recommended to include in the photos section)                                          |
| Step 8<br>Review Details           |                                                                                                    |
|                                    | STRATIFY YOUR SITE<br>Strata are differences in the characteristics of your site. For example, if the site contains multiple vegetation types, restoration interventions, soil types, disturbance<br>history, etc. |
|                                    | If your site contains strata, please assign each strata a number and description, such as 1. Areas with secondary growth, 2. Areas without secondary growth.                                                       |
|                                    | + ADD STRATA                                                                                                    |
|                                    | UPLOAD STRATA DESCRIPTION A diagram/drawing of the strata is strongly recommended                                                                                                    |
|                                    | Upload File Drag and drop or browse your device                                                                                                    |

### Étape 4 sur 8 : Détails du site

- Ajoutez le nombre d'arbres matures sur le site (le cas échéant), l'état du sol et le modèle de plantation
- Télécharger la documentation sur la stratification qui n'a pas encore été capturée dans le fichier de formes, le cas échéant
- Cliquez sur « Enregistrer et continuer »

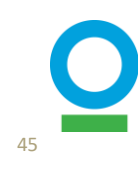

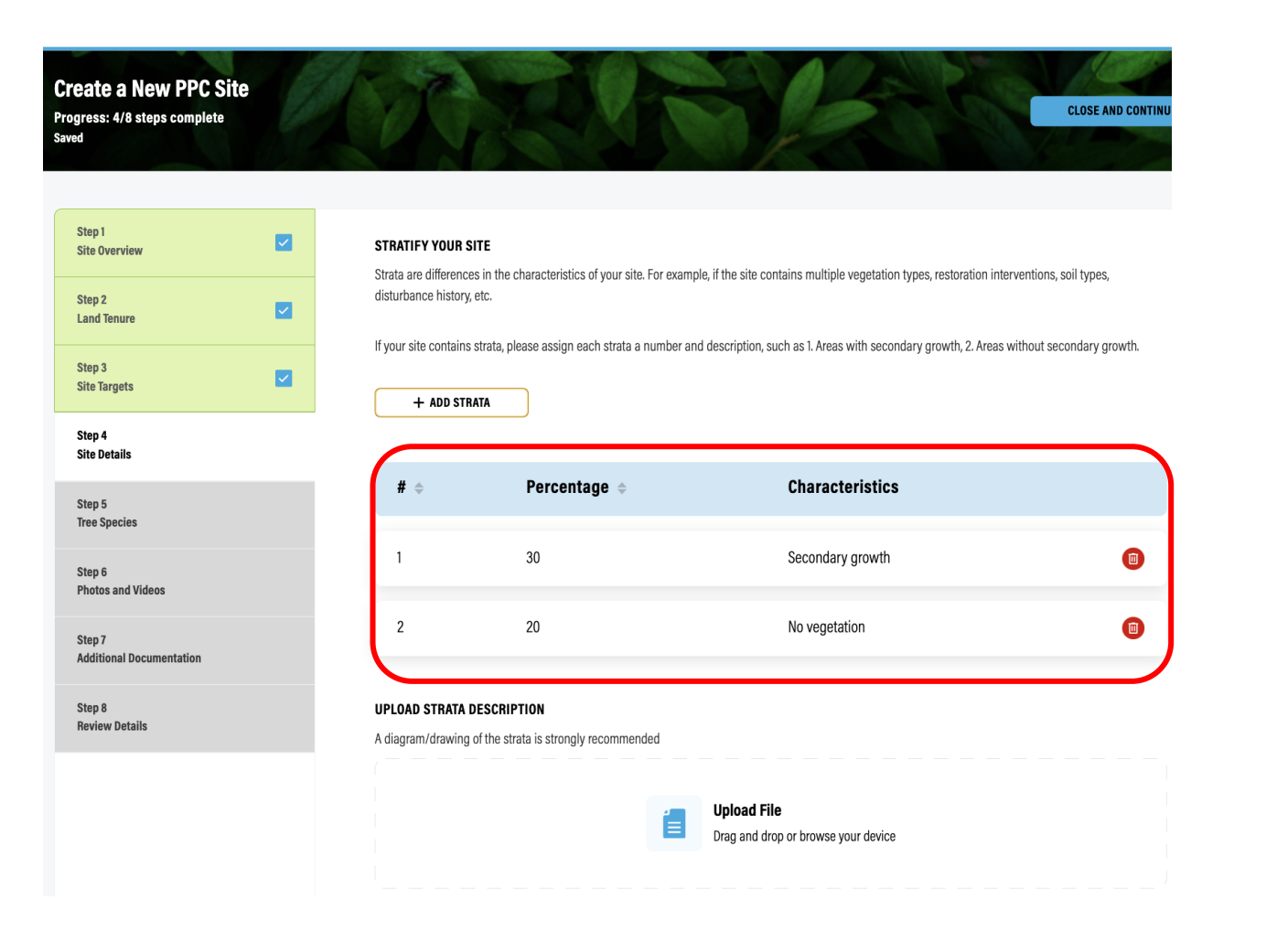

## Étape 4 sur 8 : Détails du site

## – En savoir plus sur Strata

- La stratification par les pratiques de restauration, l'utilisation cible des terres et la distribution sont déjà requises dans votre fichier de formes. Vous pouvez saisir des informations sur d'autres strates ici, le cas échéant.
  - Par exemple : si 30 % de la superficie du site n'a pas de végétation et 70 % a un certain degré de croissance secondaire, nous pouvons les diviser en deux strates

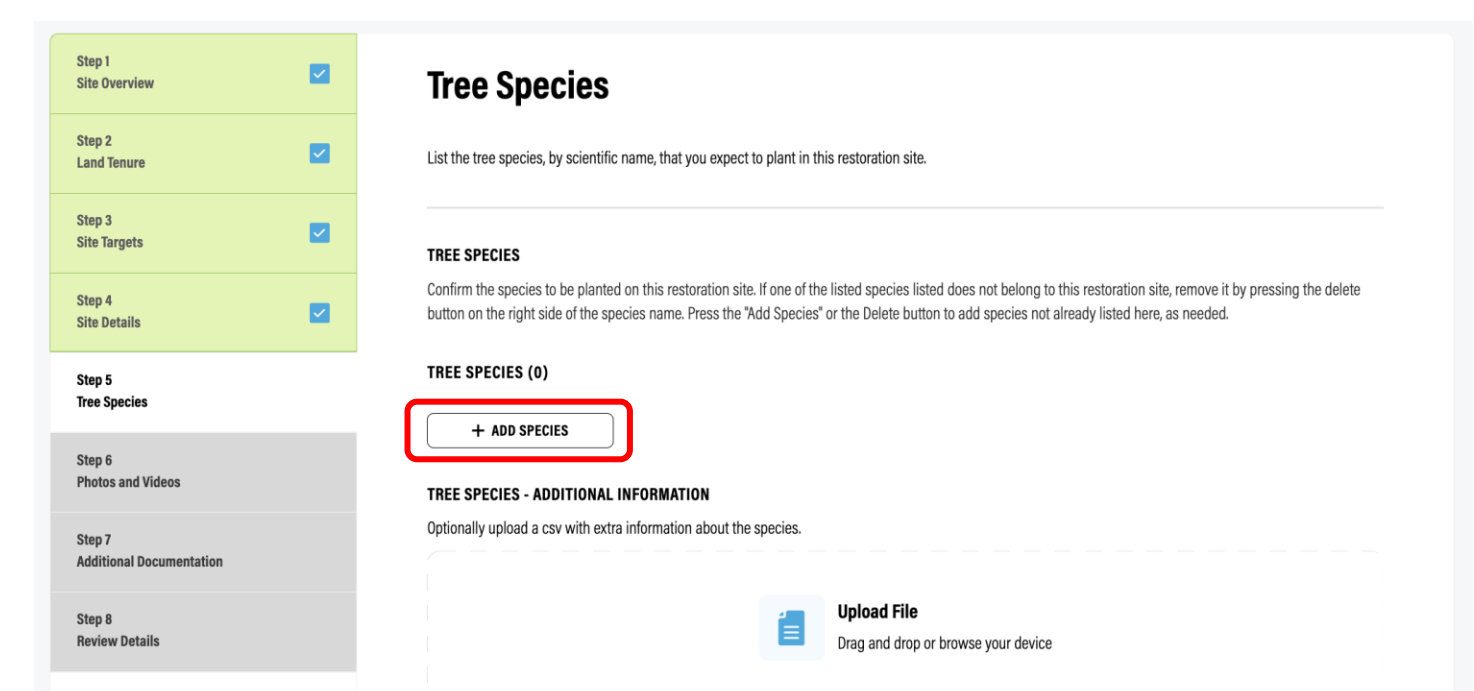

## <u>Étape 5 sur 8 : Espèces</u> <u>d'arbres</u>

#### **5.1 Informations requises**

- Ajoutez la liste des espèces d'arbres que vous prévoyez d'utiliser dans votre site de restauration:
  - Utiliser des noms scientifiques
- Téléchargez de la documentation supplémentaire sur les espèces d'arbres, le cas échéant (par exemple, liste des espèces plantées sur le site + quantité).

#### ARE THERE ANY INVASIVES IN THIS SITE?

List invasive plant species observed, if any, and their prevalence on the site. Details on how these will be managed should be included in the technical report

|   | Yes |  |  |  |
|---|-----|--|--|--|
| 0 | No  |  |  |  |

#### LIST INVASIVE PLANT SPECIES OBSERVED, IF ANY, AND THEIR PREVALENCE ON THE SITE

Details on how these will be managed should be included in the technical report

+ ADD INVASIVE

| dd invasive                |  |
|----------------------------|--|
|                            |  |
| PLANT SPECIES *            |  |
|                            |  |
| Pteridium aquilinum        |  |
| Pteridium aquilinum TYPE * |  |

SAVE

## Étape 5 sur 8 : Espèces d'arbres

#### 5.2 Espèce envahissante

- Si des espèces envahissantes ont été observées sur votre site, sélectionnez « Oui ». Si ce n'est pas le cas, sélectionnez « Non "
  - Si « Oui » :
  - Cliquez sur « + AJOUTER ENVAHISSANT »:
  - Ajouter le nom de l'espèce envahissante
  - Ajoutez le type (Dominant, Commun, Peu commun).
- Cliquez sur « Enregistrer et continuer »

- Le programme PPC s'est engagé à ne pas planter d'espèces envahissantes
- Nous avons identifié certaines espèces non indigènes plantées ou enregistrées dans les sites du projet, dont certaines doivent être prises avec prudence.
- Par conséquent, si vous identifiez des espèces envahissantes/introduites sur le terrain, veuillez le signaler à l'équipe de surveillance mondiale et nous déciderons ensemble des mesures à prendre
  - comme enlever l'arbre, le garder s'il n'impose pas de menaces à d'autres arbres, ou d'autres options).

#### <u>Étape 5 sur 8 : Espèces</u> <u>d'arbres</u>

# **5.2 En savoir plus sur les espèces envahissantes**

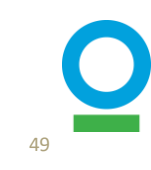

#### SEEDS DETAILS

If you are doing direct seeding on this site, please add each species or seed mix you plan to use. For each species or mix added, the form will ask for the number of seeds in a sample and the weight of the sample to calculate the seeds per kg. When reporting you will indicate the total weight of seeds you have planted each month and we will use this table to calculate the total number of seeds planted.

| + ADD SPECIES OR MIX        |      |           |                    | -                   |
|-----------------------------|------|-----------|--------------------|---------------------|
| BACK                        |      |           | SAVE AND COM       | ITINUE              |
| Add Species or mix          |      | 8         |                    |                     |
| SEED SPECIES OR MIX *       |      |           |                    |                     |
| NUMBER OF SEEDS IN SAMPLE * |      |           |                    | -                   |
| WEIGHT OF SAMPLE IN KG *    |      |           |                    |                     |
|                             | # \$ | Species 🜲 | Seeds Per Sample 💠 | Sample Weight(Kg) 💠 |
| SAVE                        | 1    | Mix       | 1000               | 1                   |

#### Étape 5 sur 8 : Espèces d'arbres

#### **5.3 Graines Détails**

Seeds Per Kg 🔶

1000.00

- Si vous faites de l'ensemencement direct sur votre site
- Ajouter des informations pour chaque espèce ou mélange de graines:
  - Utiliser des noms scientifiques
  - Ou sélectionnez : Mélanger
- Ajouter le nombre approximatif de graines dans un échantillon (Kg)

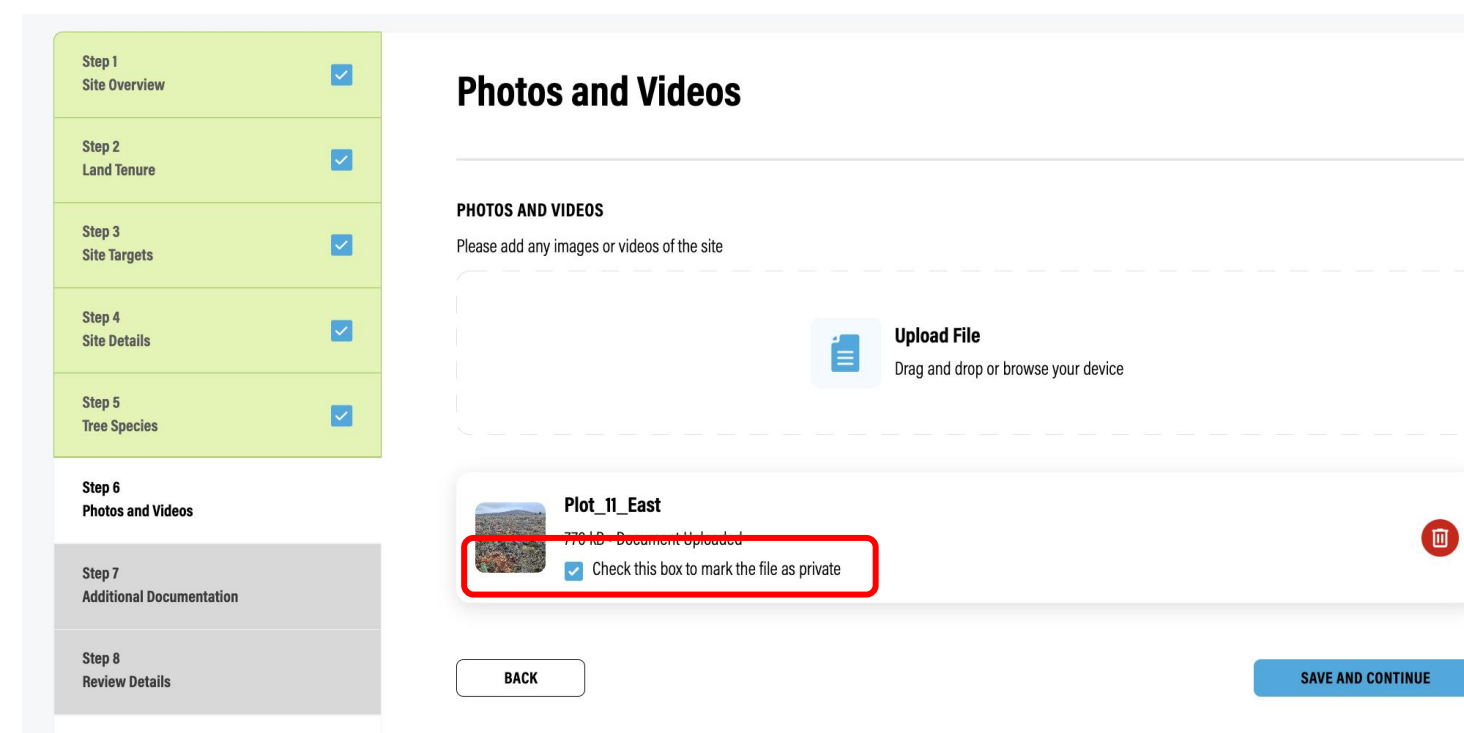

# Étape 6 sur 8 : Photos et vidéos

- Chargez des médias et définissez l'état de visibilité sur public ou privé
- Cliquez sur « Enregistrer et continuer »

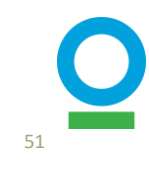

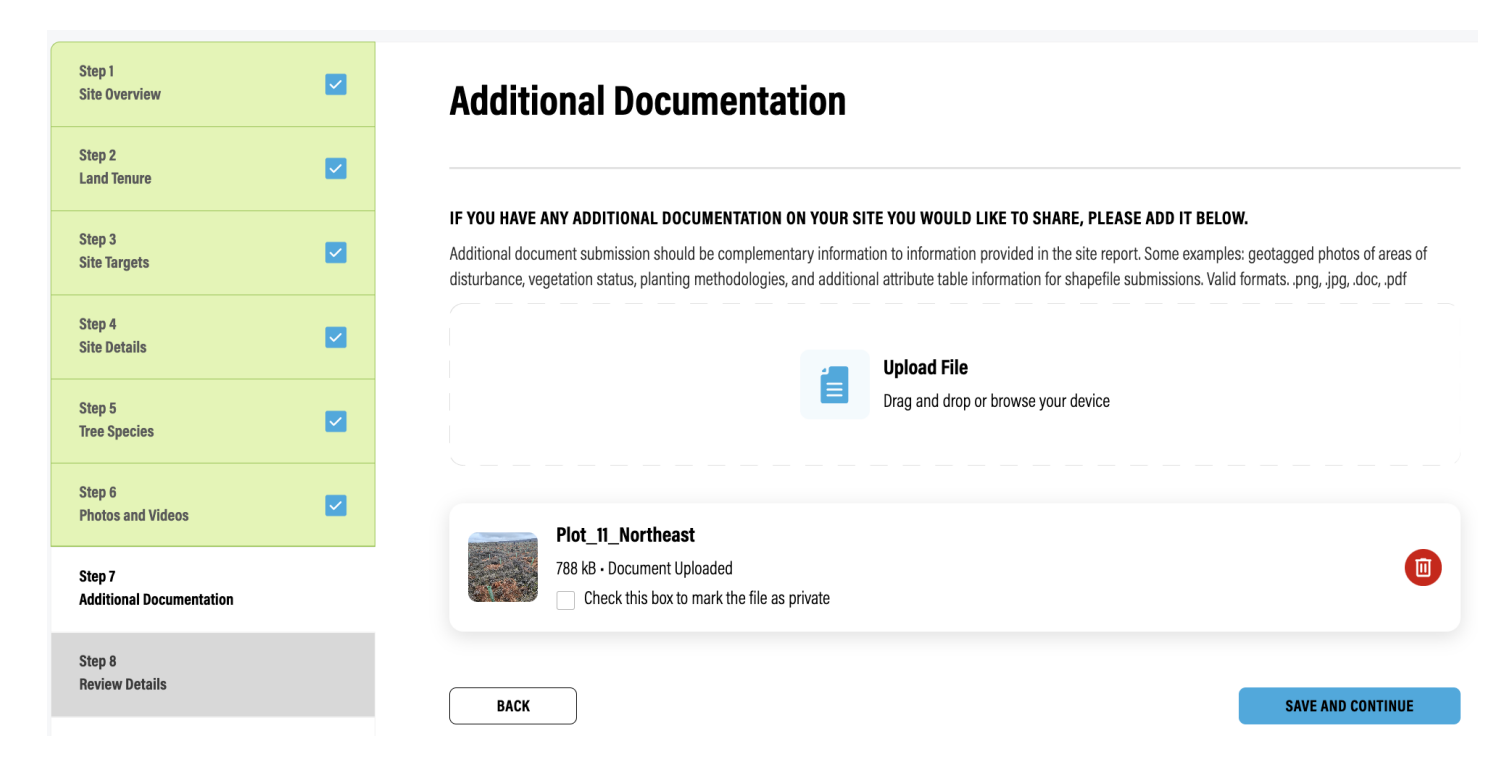

## <u>Étape 7 sur 8 :</u> <u>Informations</u> <u>supplémentaires</u>

- Télécharger des informations supplémentaires, le cas échéant
  - Par exemple, des photos géolocalisées des zones perturbées, de l'état de la végétation, des méthodologies de plantation et des informations supplémentaires sur les tables attributaires pour les soumissions de fichiers de formes
- Cliquez sur « Enregistrer et continuer »

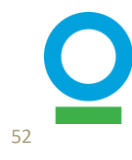

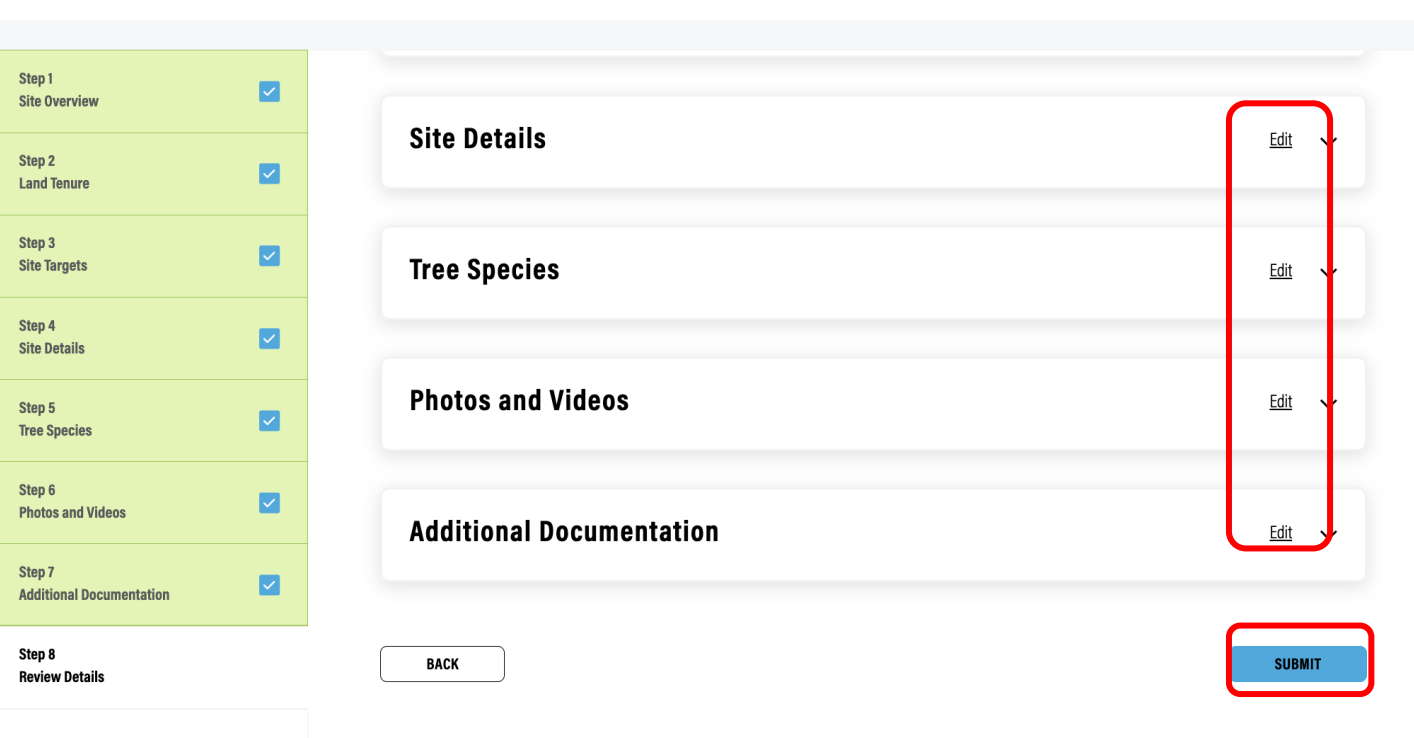

# Étape 8 sur 8 : Détails de l'examen

- Vérifiez vos informations en cliquant sur les flèches déroulantes de chaque catégorie
- Cliquez sur « Modifier » pour accéder à cette section si vous souhaitez apporter des modifications
- Cliquez sur 'Soumettre' et vous avez maintenant terminé avec la mise en place du site !

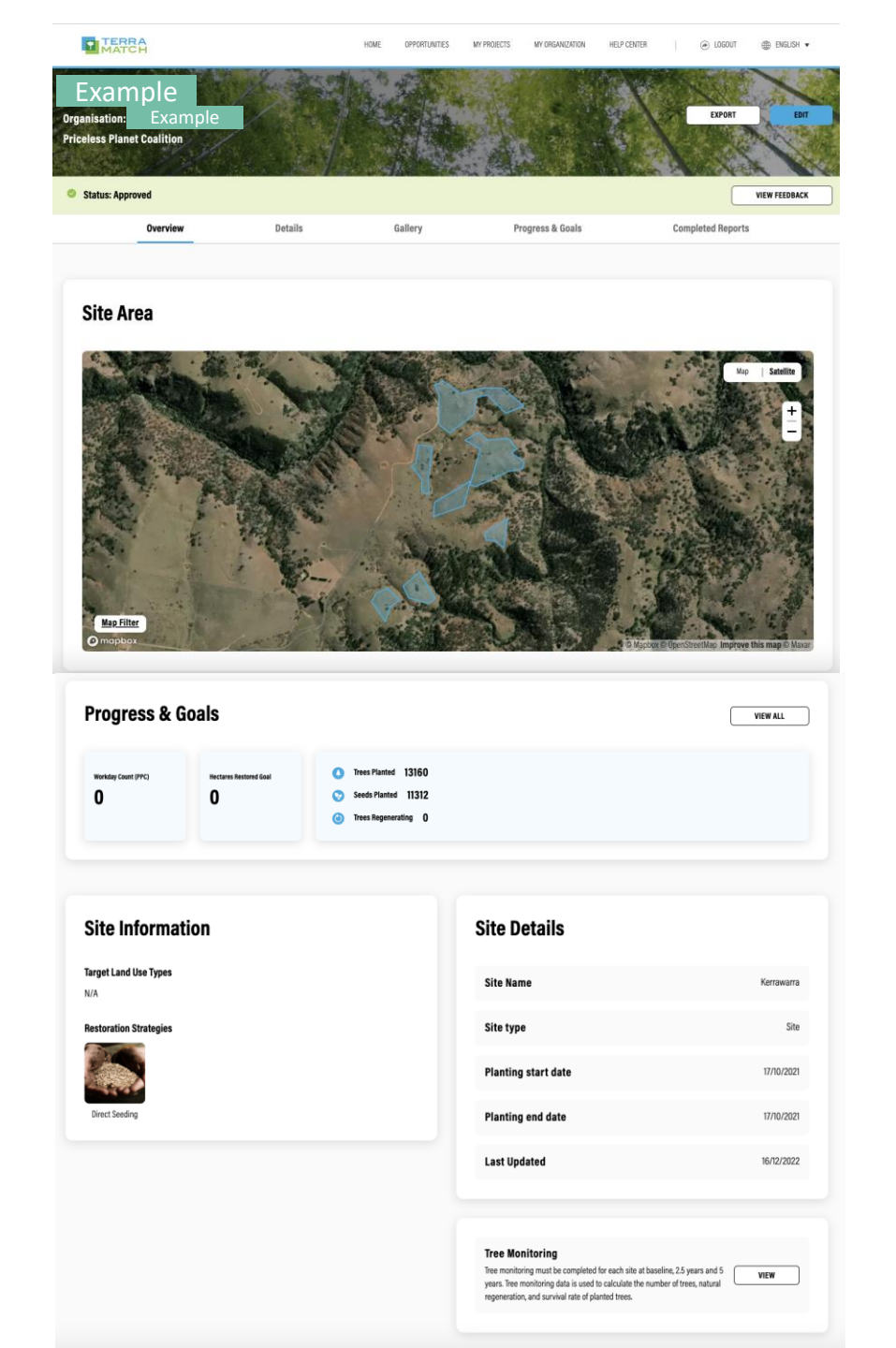

## La page d'accueil de votre site : à quoi elle ressemble

#### Carte montrant la zone du site

#### Progrès et objectifs du site

- Les jours-personnes de travail comptent, les arbres plantés, etc.

Informations sur le site et détails du site

- Pratiques, Systèmes cibles, Date de début et de fin

#### Surveillance des arbres

- Accéder au formulaire Kobo

# 4. Rapports trimestriels – Niveau PROJET

## Rapports trimestriels au niveau du projet : Vue d'ensemble

Collectez et téléchargez des informations pour CHAQUE projet

Déclarez chaque trimestre pour la période de 5 ans:

- Récits techniques et publics
- Arbres cultivés en pépinière (facultatif)
- Jours-personnes de travail au niveau du projet (gestion de projet et activités de la pépinière, voir le guide « Quantification des impacts socio-économiques des jours-personnes de travail»)
- \* Si aucune activité n'a eu lieu dans le cadre de votre projet au cours d'un trimestre donné, vous devez tout de même ajouter l'information dans le rapport trimestriel pour confirmer qu'aucune activité n'a eu lieu.
- \* Veuillez garder une trace de vos données pour le trimestre, car vous devrez les déclarer lorsque votre rapport trimestriel sera dû.

#### Rapport annuel pour la période de 5 ans

• Partenaires de restauration socio-économique (livré dans la fenêtre de rapport du 4e trimestre - à rendre en janvier - et se réfère à l'ensemble de l'année précédente)

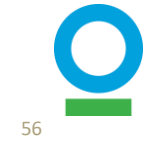

| I | Project Report           |               |         |               |                  | Niveau du Projet  |
|---|--------------------------|---------------|---------|---------------|------------------|-------------------|
|   | Report ¢                 | Status 🗢      | Cor     | mpletion 🗢    | Last Update 🗢    |                   |
|   | Test_project             | 😣 Not started | i 0%    |               | N/A              | WRITE REPORT      |
|   | Additional Reports       |               |         |               |                  | Niveau du Site    |
| F | Report Status SHOW ALL ~ |               | 0lation |               |                  |                   |
|   | Report ¢                 | Status 🗢      |         | Last update 🗢 |                  |                   |
|   | Test_site 1              | Started       | 83%     | 05/12/2023    | NOTHING TO REPOR | T CONTINUE REPORT |
|   | Test_site 2              | Not started   | 0%      | N/A           | NOTHING TO RE    | PORT WRITE REPORT |

- Accédez à la page de profil du projet que vous surveillez
- Cliquez sur « Tâches de reporting » pour afficher toutes les périodes de reporting qui n'ont pas été complétées (voir page 16)
- Cliquez sur « Afficher » pour voir tous les rapports de projet et de site de ce trimestre qui doivent être soumis/mis à jour
- Cliquez sur « Rédiger le rapport » pour commencer l'édition ou sur « Continuer le rapport » si vous avez déjà commencé.

HOME OPPORTUNITIES MY PROJECTS MY ORGANIZATION NOTIFICATIONS HELP CENTER

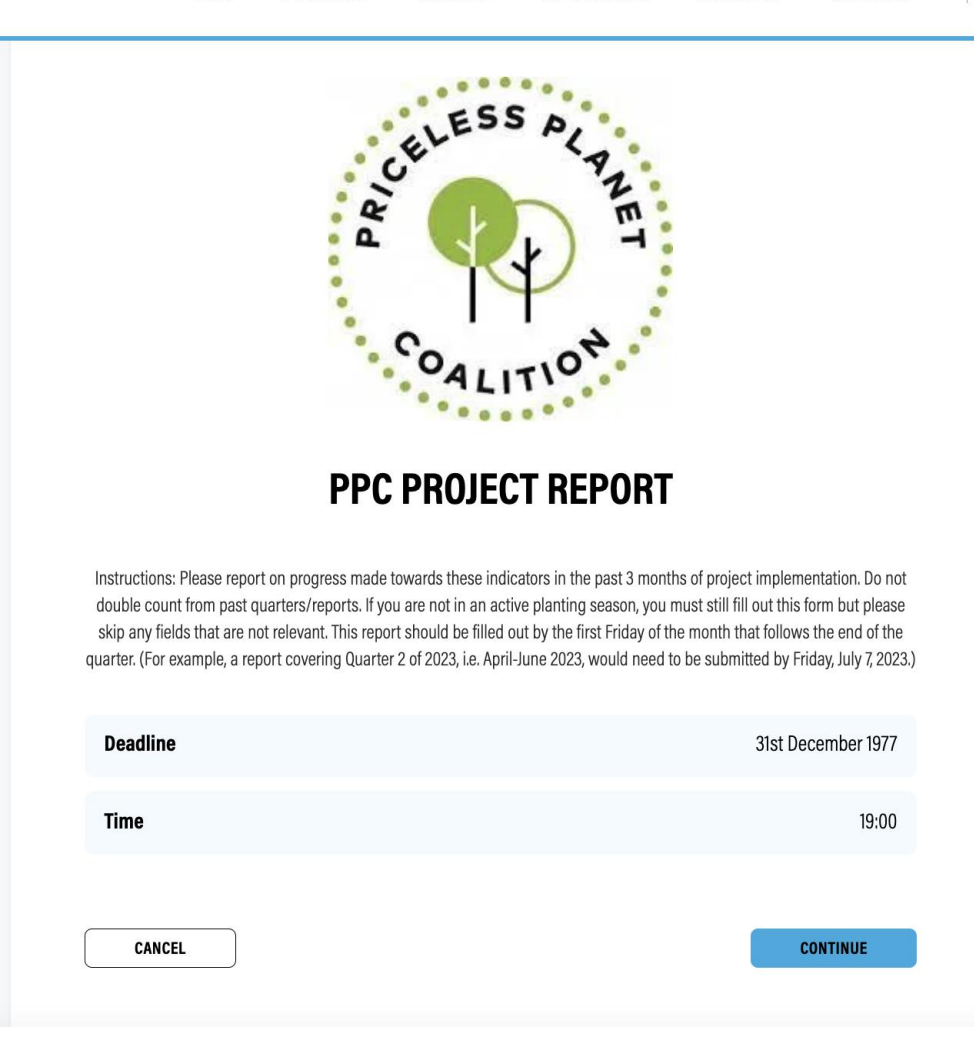

- Before you begin, make sure you have all your information ready
- Click 'Start'

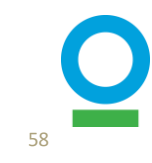

CLOSE AND CONTINUE LATER

SAVE AND CONTINUE

PPC Project Report September - October 2022 Progress: 1/5 steps complete Unsaved

| I Information     | General Information                                                                                                    |
|-------------------|----------------------------------------------------------------------------------------------------|
| rown in Nurseries |                                                                                                    |
|                   | REPORT TITLE *                                                                                                    |
| ys                | Please provide a unique name for your report that will be easy for your team to remember.                                                                                                    |
|                   | October 2022 Report - Australia                                                                                                    |
| + Documents       | TECHNICAL NARRATIVE •                                                                                                    |
| v Details         | Please provide a few sentences that describe the activities that were carried out during the last 3 months. Some examples may include process of engagement with communities, process of selecting the restoration method, experience with implementation, challenges and barriers that were overcome, lessons learned, etc.                          |
|                   | *Information provided in the Technical Narrative will only be shared with Conservation International and World Resources Institute for the use in project<br>management, and will not be shared with Mastercard or any other donors who are members of the Priceless Planet Coalition.                                                                |
|                   | Planting targets are on-track for completion in 2022, with wet conditions causing only minor delays or design changes at some sites.                                                                                                    |
|                   | Planting and direct seeding activities were undertaken in Victoria and NSW in October:                                                                                                    |
|                   | - VIC: It has been muddy on sites in Victoria, but GA and contractors were able to continue with efforts and complete planting at all remaining 2022 sites and achieve the target planting of over 170,000 trees this planting season.                                                                                                    |
|                   | PUBLIC NARRATIVE                                                                                                    |
|                   | Is there anything you would like to share publicly about this site? Information provided in the Public Narrative may be shared with public audiences beyond<br>Conservation International and World Resources Institute. This may include sharing with Mastercard and other donor, on social media, or in blog posts.                                 |
|                   | Despite the wet conditions in Victoria, Greening Australia and delivery partners were able to continue with efforts and complete planting at all remaining 2022 sites and achieve the 170,000 tree target for this season. Once it dries out in NSW, we will complete the remaining five sites in NSW and our 2022 planting program will be complete. |
|                   |                                                                                                    |

BACK

## Étape 1 de 5 : Informations générales

- Ajouter un titre de rapport
  - Il est utile d'inclure le trimestre ou la date dans le titre
- Ajoutez un récit technique et public
  - Le récit technique restera interne et devra contenir des informations sur la mise en œuvre technique de votre projet au cours du trimestre. Le récit public est une information qui peut être partagée publiquement (avec Mastercard, les donateurs, les blogs ou les médias sociaux).
- Cliquez sur « Enregistrer et continuer »

| Step 1 General Information         | Trees Grown in Nurseries                                                                                                    |
|------------------------------------|----------------------------------------------------------------------------------------------------|
| Step 2<br>Trees Grown in Nurseries | Did any of your seedlings reach a viable stage in your nurseries this quarter?                                                                                                    |
| Step 3<br>Workdays                 | DID ANY OF YOUR SEEDLINGS REACH A VIABLE STAGE IN YOUR NURSERIES THIS QUARTER?                                                                                                    |
| Step 4<br>Photos + Documents       | This question only applies to projects that include growing seedlings in nurseries as part of their design.                                                                                                    |
| Step 5<br>Review Details           | ○ No                                                                                                    |
|                                    | REPORT THE NUMBER OF SEEDLINGS BY SPECIES THAT REACHED A VIABLE STAGE IN YOUR NURSERIES THIS QUARTER*         A viable seedling means that from seeds filled in sockets, at least 1 seedling was formed with 2-3 adult leaves. Seedings are counted as soon as they reach the viable stage, disaggregated by species, and each seedling is only counted once. You can find the species you identified at the start of the project below. If you have additional species to add, you can either search for species scientific name or manually add new ones to the table.         TREE SPECIES (0)         TOTAL COUNT: (0)         + ADD SPECIES         Additional INFORMATION (OPTIONAL)         Optionally upload a csv or Excel file with extra information about the species.         Upload File         Drag and drop or browse your device         BACK |

# Étape 2 sur 5 : Arbres cultivés en pépinière (facultatif)

- Précisez si des arbres ont atteint la viabilité dans vos pépinières ce trimestre
  - Si vous n'avez pas accès à la question, cliquez sur « Enregistrer et continuer ».
  - Si « Oui », ajoutez des espèces et des numéros à l'aide de noms scientifiques, téléchargez des documents supplémentaires s'il y a lieu et cliquez sur « Enregistrer et continuer ».

| Step 1<br>General Information          | Workdays                                                                                                    | Étape 3 de 5                                                                    |
|----------------------------------------|----------------------------------------------------------------------------------------------------|---------------------------------------------------------------------------------|
| Step 2<br>Trees Grown in Nurseries     | A person day of work is defined as 8 hours of work completed, or the legal amount of time in the workday for the country of the activity. Collection of these data allows us to track the direct economic impacts of restoration on local peoples. It also allows us to track equity of labor in the sense of avoiding child labor,                                                                                           | travail                                                                         |
| Step 3<br>Workdays                     | encouraging women's participation in the workforce, and enhancing economic opportunities to local and indigenous peoples. Please report on the days of work at the project level over the last three months.                                                                                                    | 3.1 Information                                                                 |
| Step 4<br>Photos + Documents<br>Step 5 | DID ANYONE WORK ON PROJECT LEVEL TASKS THIS QUARTER?                                                                                                    | Précisez le no                                                                  |
| Keview Details                         | that is recorded at the site level include site establishment, planting, monitoring, and maintenance work.<br>If you answer yes, please also provide a disaggregate by gender, age, and e hnicity within each of the types of work listed below.                                                                                                    | bénévolat eff<br>trimestre pré                                                  |
|                                        | No HOW MANY PAID WORKDAYS WERE GENERATED? A person day of work is defined as 8 hours of work completed, or the legal amount of time in the workday for the country of the activity. Here you are reporting the number of paid workdays at the project level over the last 3 months. The work does not have to be consecutive hours. Hours completed over different days can be summed into person days of work.               | <ul> <li>Indiquez ici la<br/>personnes de<br/>activités au n</li> </ul>         |
|                                        | 40 HOW MANY VOLUNTEERS WORK DAYS WERE GENERATED? • A person day of work is defined as 8 hours of work completed, or the legal amount of time in the workday for the country of the activity. Here you are reporting the number of volunteer workdays at the project level over the last 3 months. The work does not have to be consecutive hours. Hours completed over different days can be summed into person days of work. | <ul> <li>Y compris la<br/>de pépinièr<br/>semences),<br/>avec des jo</li> </ul> |
|                                        |                                                                                                    | dans le der                                                                     |

# : Jours-personnes de

#### s générales

- ombre de jours-personnes nunérés et de jours de ectués au cours du cédent
- a somme des jourstravail de toutes les iveau du projet
  - a gestion de projet, les opérations e (y compris la collecte de ou spécifier d'autres activités urs-personnes de travail comptés nier trimestre pour le projet

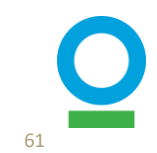

S'il vous plaît, assurez-vous de ne pas compter deux fois les jours-personnes de travail pour les rapports au niveau du projet et du site, car nous prenons en compte des activités/rôles différents pour les deux.

#### PROJECT ESTABLISHMENT

Was any of the work this quarter put towards establishing the project? If so, please add demographic details about the people who worked on establishing the project this quarter.

| Ves No                                                                               |                                                            |    |
|--------------------------------------------------------------------------------------|------------------------------------------------------------|----|
| ADD PAID WORKDAYS FOR PROJECT ESTABLISHMENT                                          |                                                            |    |
| + ADD WORKDAYS                                                                       |                                                            |    |
| ADD VOLUNTEER WORKDAYS FOR PROJECT EST PLISH IENT<br>+ ADD WORKDAYS                  | Add Workdays                                               | 8  |
| NURSERY OPERATIONS                                                                   | SELECT GENIER •                                            |    |
| Vas any of the work this quarter put towards nursery operations? If so, plea uarter. | Female                                                     | ~  |
| O Yes                                                                                | SELECT AGE •                                               |    |
| No                                                                                   | Adult (24-65)                                              | ~  |
|                                                                                      | SELECT ETHNICITY ·                                         |    |
|                                                                                      | IF OTHER, PLEASE SPECIFY                                   | ~  |
|                                                                                      |                                                            |    |
|                                                                                      | HOW MANY WORKDAYS WERE CREATED FOR THE SELECTED OPTIONS? * |    |
|                                                                                      | 40                                                         | \$ |
|                                                                                      | SAVE                                                       |    |

Étape 3 de 5 : Jours-personnes de travail

#### 3.2 Informations désagrégées

- Pour CHAQUE activité au niveau du projet, indiquez si des jours-personnes de travail ont été effectués
- Si la réponse est « Non », passez à la section suivante
- Si « Oui », cliquez sur « Ajouter des jourspersonnes de travail » pour les jours-personnes de travail rémunérés et/ou bénévoles et fournissez plus de détails démographiques (sexe, âge, origine ethnique)

\*Ces informations étaient auparavant téléchargées avec des fichiers Excel. Nous avons mis à niveau le système et n'utiliserons plus de fichiers Excel pour les rapports trimestriels.

Pour plus de détails, consultez le guide « Quantification des impacts socio-économiques des journées de travail ».

#### SOCIOECONOMIC RESTORATION PARTNERS

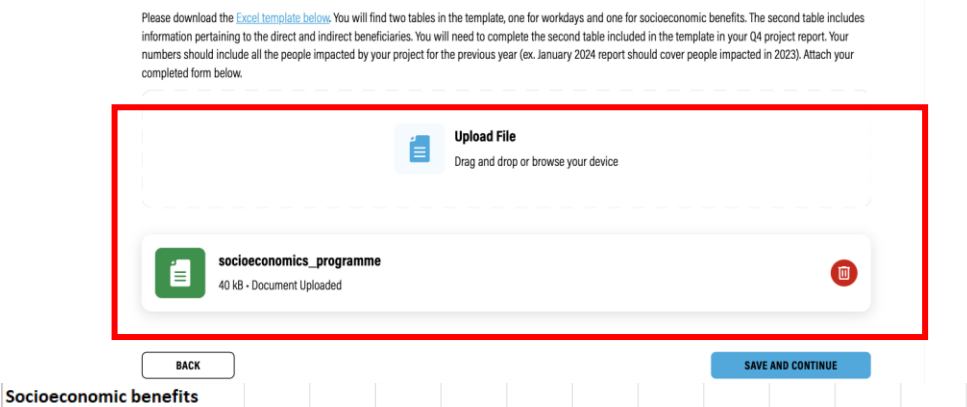

Direct socioeconomic beneficiaries: Any person who received intentional and direct socio-economic support from PPC Program activities and is aware that they received support (See sub-protocol 9, for more details). Support may be monetary or non-monetary, and include partnerships created as a direct result of the project that yield economic benefits during the project.

|                                                       |          | GENDER |      |          |               | AGE   |       |     | ETHNICITY |                     |                     |         |               |
|-------------------------------------------------------|----------|--------|------|----------|---------------|-------|-------|-----|-----------|---------------------|---------------------|---------|---------------|
|                                                       |          |        |      | Nonhinar | Decline       |       |       |     |           | Indigeno<br>us      | Other               |         | Decline       |
| Benefit Category                                      | TYPE     | Female | Male | v/Other  | Specify       | 15-24 | 24-64 | 65+ | Unknown   | (please<br>specify) | (please<br>specify) | Unknown | Specify       |
| ŭ /                                                   | Direct   |        |      |          | _ <del></del> |       |       |     |           |                     | T                   |         | _ <del></del> |
| Income                                                | Indirect |        |      |          |               |       |       |     |           |                     |                     |         |               |
|                                                       | Direct   | 2      |      |          |               |       | 2     |     |           |                     |                     | 2       |               |
| In-kind benefits                                      | Indirect | 4      |      |          |               | 2     | 1     | . 1 |           |                     |                     | 4       |               |
| Conservation Agreement                                | Direct   |        |      |          |               |       |       |     |           |                     |                     |         |               |
| Payments                                              | Indirect |        |      |          |               |       |       |     |           |                     |                     |         |               |
|                                                       | Direct   |        |      |          |               |       |       |     |           |                     |                     |         |               |
| Increased market access                               | Indirect |        |      |          |               |       |       |     |           |                     |                     |         |               |
|                                                       | Direct   |        |      |          |               |       |       |     |           |                     |                     |         |               |
| Increased capacity                                    | Indirect |        |      |          |               |       |       |     |           |                     |                     |         |               |
|                                                       | Direct   |        |      |          |               |       |       |     |           |                     |                     |         |               |
| Training                                              | Indirect |        |      |          |               |       |       |     |           |                     |                     |         |               |
|                                                       | Direct   |        |      |          |               |       |       |     |           |                     |                     |         |               |
| Newly secured land title                              | Indirect |        |      |          |               |       |       |     |           |                     |                     |         |               |
| Increased protection of<br>traditional livelihoods or | Direct   |        |      |          |               |       |       |     |           |                     |                     |         |               |
| customer rights                                       | Indirect |        |      |          |               |       |       |     |           |                     |                     |         |               |
|                                                       | Direct   |        |      |          |               |       |       |     |           |                     |                     |         |               |
| Increased productivity                                | Indirect |        |      |          |               |       |       |     |           |                     |                     |         |               |
|                                                       | Direct   |        |      |          |               |       |       |     |           |                     |                     |         |               |
| Other (specify)                                       | Indirect |        |      |          |               |       |       |     |           |                     |                     |         |               |
| Total                                                 |          |        |      |          |               |       |       |     |           |                     |                     |         |               |

Indirect socioeconomic beneficiaries: Family members of direct beneficiaries, and persons with involvement with local organizations and partnerships that may bring jobs in the future.

#### Étape 3 de 5 : Jours-personnes de travail

# **3.3 Partenaires de la restauration socio-économique**

- S'il s'agit du mois de janvier, soumettez la feuille de calcul des partenaires de restauration socio-économique pour l'année précédente
  - Chaque section (sexe, âge et origine ethnique) doit s'ajouter au même nombre
  - Les ethnies doivent être précisées

\*Cette étape est la même que précédemment. Nous utilisons toujours le fichier Excel (pour le SRP uniquement)

Pour plus de détails, consultez le guide « Partenaires de restauration socioéconomique»

| Step 1<br>General Information      | Photos + Documents                                                                                                    |
|------------------------------------|----------------------------------------------------------------------------------------------------|
| Step 2<br>Trees Grown in Nurseries |                                                                                                    |
| Step 3<br>Vorkdays                 | PLEASE ADD ANY IMAGES OR VIDEOS OF THE PROJECT                                                                                                    |
| step 4<br>Photos + Documents       | Upload File<br>Drag and drop or browse your device                                                                                                    |
| Step 5<br>Review Details           |                                                                                                    |
|                                    | E<br>360 kB - Document Uploaded<br>Check this box to mark the file as private                                                                                                    |
|                                    | ADDITIONAL DOCUMENTATION                                                                                                    |
|                                    | If you have any additional documentation on you would like to share, please add it below. Additional document submission should be complementary information to information provided in the project report. Some examples: complementary reports created for other purposes or information pertaining to your nurseries. Valid formatspng, jpg, doc, .pdf |
|                                    | Upload File Drag and drop or browse your device                                                                                                    |
|                                    |                                                                                                    |
|                                    | BACK SAVE AND CONTINUE                                                                                                    |

#### Étape 4 sur 5 : Photos + Documents

- Télécharger des images, des vidéos ou des documents supplémentaires, le cas échéant
- Définir l'état de visibilité sur public ou privé
- Cliquez sur « Enregistrer et continuer »

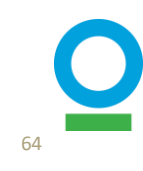

Edit 🗸

Edit 🗸

Edit 🗸

Edit 🗸

SUBMIT

| ion      | Review Details           |   |
|----------|--------------------------|---|
| urseries |                          |   |
| l        | General Information      |   |
| ents     | Trees Grown in Nurseries |   |
|          | Workdays                 |   |
|          | Photos + Documents       |   |
|          | васк                     | • |

Step 1 General Inform

Step 2 Trees Grown in

Step 3

Step 4 Photos + Docur

Step 5 Review Details

Workdays

## Étape 5 sur 5 : Détails de l'examen

- Vérifiez vos informations en cliquant sur les flèches déroulantes pour chaque catégorie
- Une fois la vérification effectuée, cliquez sur « Soumettre ».

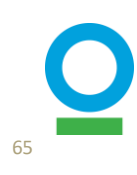

# 5. Rapports trimestriels – Niveau SITE

## Rapports trimestriels au niveau de l'SITE : Aperçu

Collectez et téléchargez des informations pour CHAQUE site

Déclarez chaque trimestre pour la période de 5 ans:

- Arbres plantés
- Graines plantées (s'il y a lieu)
- Perturbations
- Jours-personnes de travail (mise en place du site, plantation, suivi, maintenance)
- Photos et documentation supplémentaires
- \* Si aucune activité n'a eu lieu dans le cadre de votre projet au cours d'un trimestre donné, vous devez tout de même ajouter l'information dans le rapport trimestriel pour confirmer qu'aucune activité n'a eu lieu.
- \* Veuillez garder une trace de vos données pour le trimestre, car vous devrez les déclarer lorsque votre rapport trimestriel sera dû..

| Project Report           |               |                              |               |                   | Niveau du Proje |
|--------------------------|---------------|------------------------------|---------------|-------------------|-----------------|
| Report \$                | Status 🗢      | C                            | ompletion 🗢   | Last Update 🗢     |                 |
| Test_project             | 😢 Not started | d 09                         | 6             | N/A               | WRITE REPORT    |
|                          |               |                              |               |                   |                 |
| Additional Reports       |               |                              |               |                   | Niveau du Site  |
| Report Status Show ALL 🗸 |               |                              |               |                   |                 |
| Report 🗢                 | Status 🗢      | Completion $\Leftrightarrow$ | Last Update 🗢 |                   |                 |
| Test_site 1              | Started       | 83%                          | 05/12/2023    | NOTHING TO REPORT | CONTINUE REPORT |
| Test_site 2              | 8 Not started | 0%                           | N/A           | NOTHING TO REPOR  | T WRITE REPORT  |
|                          |               |                              |               |                   |                 |

- Accédez à la page de profil du projet que vous surveillez
  - Cliquez sur « Tâches de reporting » pour afficher toutes les périodes de reporting qui n'ont pas été complétées (voir page 16)
  - Cliquez sur « Afficher » pour voir tous les rapports de projet et de site de ce trimestre qui doivent être soumis/mis à jour
  - Cliquez sur « Rédiger le rapport » pour commencer l'édition ou sur « Continuer le rapport » si vous avez déjà commencé
  - S'il n'y a pas de mise à jour pour ce site ou ce trimestre, cliquez sur « Rien à signaler ».

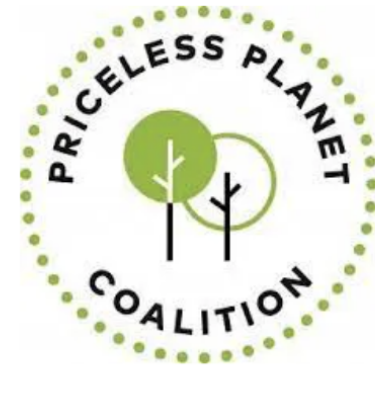

#### **PPC SITE REPORT**

Please report on progress made towards these indicators in the past 3 months of project implementation. Do not double count from past quarters/reports. If you are not in an active planting season, you must still fill out this form but please skip any fields that are not relevant, such direct seeding.

This report should be filled out by the first Friday of the month that follows the end of the quarter. (For example, a report covering Quarter 2 of 2023, i.e. April-June 2023, would need to be submitted by Friday, July 7, 2023.)

| Deadline | 31st December 1977 |
|----------|--------------------|
| Time     | 19:00              |
|          |                    |

CANCEL

CONTINUE

- Avant de commencer, assurez-vous d'avoir toutes vos informations à portée de main
- Cliquez sur 'Démarrer'

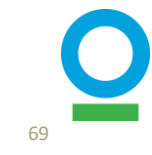

| leport Overview           | Report Overview                                                                                                    |
|---------------------------|----------------------------------------------------------------------------------------------------|
| ep 2<br>ees               |                                                                                                    |
| tep 3<br>Vorkdays         | TECHNICAL NARRATIVE<br>If possible, please provide a few sentences that describe the activities that were carried out during the last 3 months. Some examples may include process of<br>engagement with communities, process of selecting the restoration method, experience with implementation, challenges and barriers that were overcome, lessons<br>learned at r. |
| ep 4<br>ajor Disturbances | *Information provided in the Technical Narrative will only be shared with Conservation International and World Resources Institute for the use in project                                                                                                    |
| 5<br>tos and Videos       | management, and will not be shared with Mastercard or any other donors who are members of the Priceless Planet Coalition. Seedling planting undertaken in Sept 2022                                                                                                    |
| p 6<br>view Details       |                                                                                                    |
|                           | PUBLIC NARRATIVE                                                                                                    |
|                           | Is there anything you would like to share publicly about this site? Information provided in the Public Narrative may be shared with public audiences beyond<br>Conservation International and World Resources Institute. This may include sharing with Mastercard and other donor, on social media, or in blog posts.                                                  |
|                           |                                                                                                    |
|                           |                                                                                                    |
|                           |                                                                                                    |

## Étape 1 sur 6 : Aperçu du rapport

- Ajoutez un récit technique et public
  - Le récit technique restera interne et devra contenir des informations sur la mise en œuvre technique de votre site au cours des trimestres
- Ajouter un récit public
- Cliquez sur « Enregistrer et continuer »

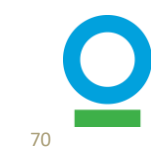

| Step 1<br>Report Overview    | Trees                                             |
|------------------------------|---------------------------------------------------|
| Step 2<br>Trees              |                                                   |
| Step 3<br>Workdays           | DID YOU PLANT ANY TREES THIS QUARTER? •           |
| Step 4<br>Major Disturbances | No                                                |
| Step 5<br>Photos and Videos  | DID YOU DO DIRECT SEEDING THIS QUARTER? •         |
| Step 6<br>Review Details     | No No                                             |
|                              | DID YOU COMPLETE ANY ANR ACTIVITIES THIS QUARTER? |
|                              | No                                                |
|                              | BACK SAVE AND CONTINUE                            |

### Étape 2 sur 6 : Arbres

#### **2.1** Trois categories

 Fournir des informations sur la plantation d'arbres, l'ensemencement direct ou les activités ANR, le cas échéant

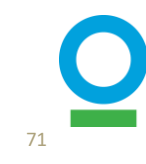

#### DID YOU PLANT ANY TREES THIS QUARTER? \*

| $\bigcirc$ | Yes |
|------------|-----|
|            |     |
| -          |     |

O No

#### ADD TREE SPECIES

Please provide the species and count of trees you have planted on this site in the last 3 months. You can find the species you identified at the start of the site below. If you have additional species to add, you can either search for species scientific name or manually add new ones to the table.

| TREE SPECIES (26)                 | TOTAL COU | NT: (10000) |
|-----------------------------------|-----------|-------------|
| Bedfordia arborescens             | 40        | Θ           |
| Bursaria spinosa                  | 120       | Θ           |
| Cassinia aculeata                 | 600       | Θ           |
| Cassinia trinerva                 | 800       | Θ           |
| Coprosma quadrifida               | 400       | Θ           |
| Eucalyptus cypellocarpa           | 380       | Θ           |
| + ADD ANOTHER SPECIES             |           |             |
| ADDITIONAL INFORMATION (OPTIONAL) |           |             |

Upload File

Drag and drop or browse your device

## Étape 2 sur 6 : Arbres

#### **2.2 Plantation d'arbres**

- S'il y a eu des arbres plantés, ajoutez les espèces (noms scientifiques) et le nombre total d'arbres plantés.
- Téléchargez des documents supplémentaires, le cas échéant.

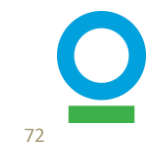
#### DID YOU DO DIRECT SEEDING THIS QUARTER? \*

| Yes  |  |
|------|--|
| ○ No |  |

#### HOW MANY SEEDS WERE PLANTED?

Please provide the species and count of seeds you have planted on this site in the last 3 months. You can find the species you identified at the start of the site below. If you have additional species to add, you can either search for species scientific name or manually add new ones to the table.

| ED SPECIES OR MIX (1)        |  | TOTAL COUNT: (500) |  |
|------------------------------|--|--------------------|--|
| Acacia mearnsii              |  | $\ominus$          |  |
| + ADD ANOTHER SPECIES OR MIX |  |                    |  |

#### DID YOU COMPLETE ANY ANR ACTIVITIES THIS QUARTER?

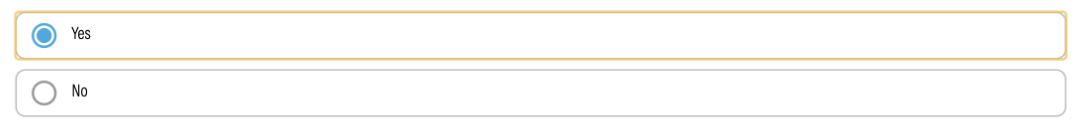

#### PLEASE UPLOAD EVIDENCE OF ANR ACTIVITIES

|   | í | <b>Upload File</b><br>Drag and drop or browse your device |
|---|---|-----------------------------------------------------------|
| < |   |                                                           |

## Etape 2 sur 6 : Arbres 2.3 Semis direct

 S'il y a eu semis direct, ajouter l'espèce (noms scientifiques) et le nombre total de graines plantées

### 2.4 Activités de l'RNA

- S'il y a eu RNA (régénération naturelle assistée), sélectionnez « Oui » et téléchargez les deux documents requis
  - 1. la preuve de l'aide (p. ex., construction de clôtures, élimination d'espèces envahissantes, etc.)
  - 2. justification du nombre d'arbres par HA (Ex : articles scientifiques, études dans la région, etc)
- Cliquez sur « Enregistrer et continuer »

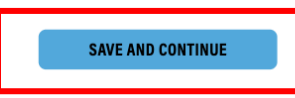

| Step 1<br>Report Overview    | Workdays                                    |
|------------------------------|---------------------------------------------|
| Step 2<br>Trees              |                                             |
| Step 3<br>Workdays           | WERE ANY WORKDAYS GENERATED FOR THIS SITE?  |
| Step 4<br>Major Disturbances | No                                          |
| Step 5<br>Photos and Videos  | HOW MANY PAID WORKDAYS WERE GENERATED? 40   |
| Step 6<br>Review Details     | HOW MANY VOLUNTEER WORKDAYS WERE GENERATED? |
|                              | 30                                          |

Étape 3 de 6 : Jourspersonnes de travail

**3.1 Informations générales** 

- Précisez combien de jourspersonnes de travail rémunérés et bénévoles ont été effectués ce trimestre.
- Indiquez ici la somme des jourspersonnes de travail de toutes les activités au niveau du site
  - Y compris la plantation, la surveillance, l'entretien ou d'autres activités qui ont eu lieu uniquement sur le site de restauration.

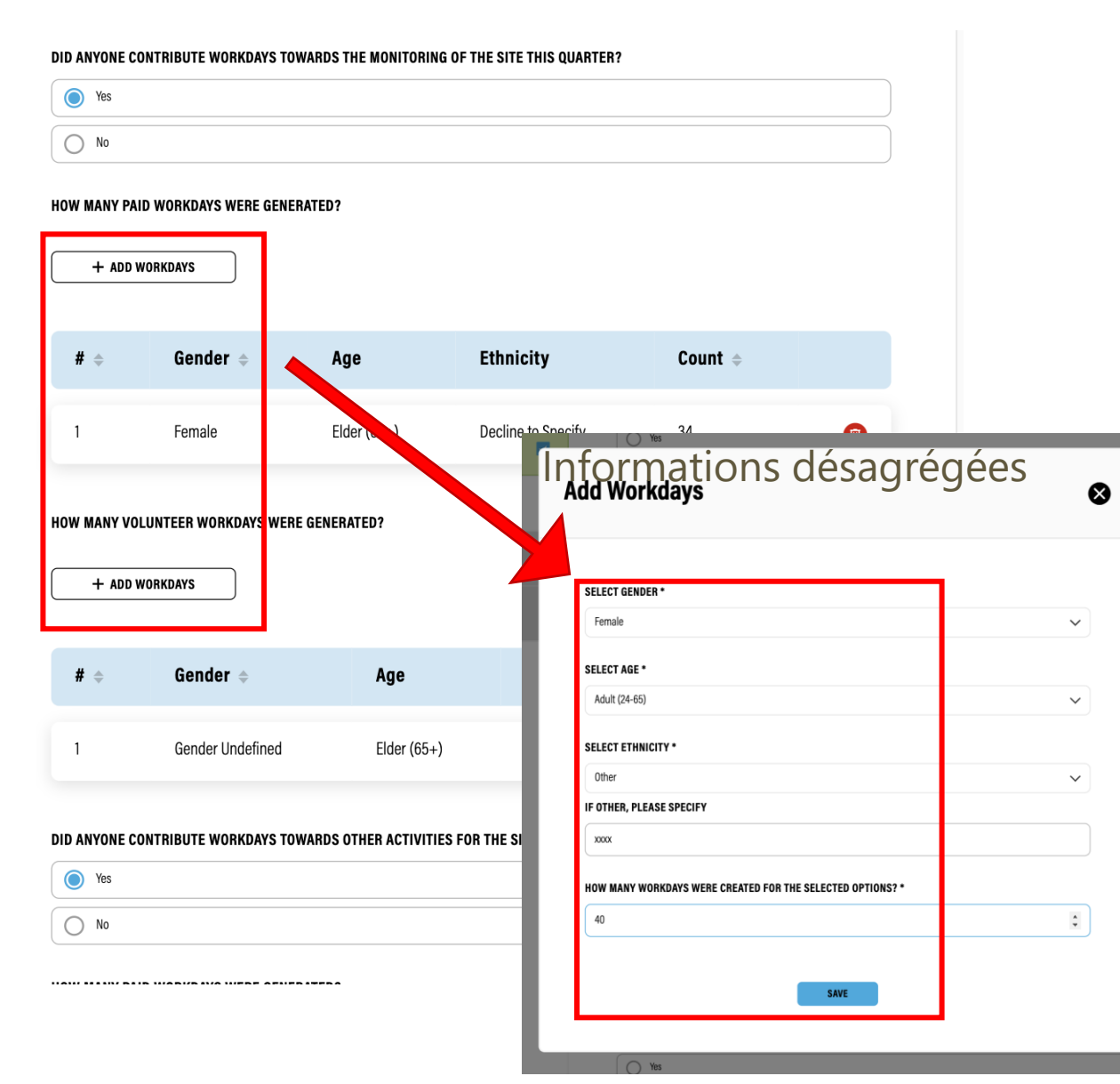

### Étape 3 de 6 : Jours-personnes de travail

#### **3.2 Informations désagrégées**

- Pour CHAQUE activité au niveau du site, spécifiez si des jours-personnes de travail ont été effectués
- Si la réponse est « Non », passez à la section suivante
- Si « Oui », cliquez sur « Ajouter des jours-personnes de travail » pour les jours-personnes de travail rémunérés et/ou bénévoles et fournissez plus de détails démographiques (sexe, âge, origine ethnique)
- Cliquez sur « Enregistrer et continuer »

\*Ces informations étaient auparavant téléchargées avec des fichiers Excel. Nous avons mis à niveau le système et n'utiliserons plus de fichiers Excel pour les rapports trimestriels.

Pour plus de détails, consultez le guide « Quantification des impacts socio-économiques des journées de travail »

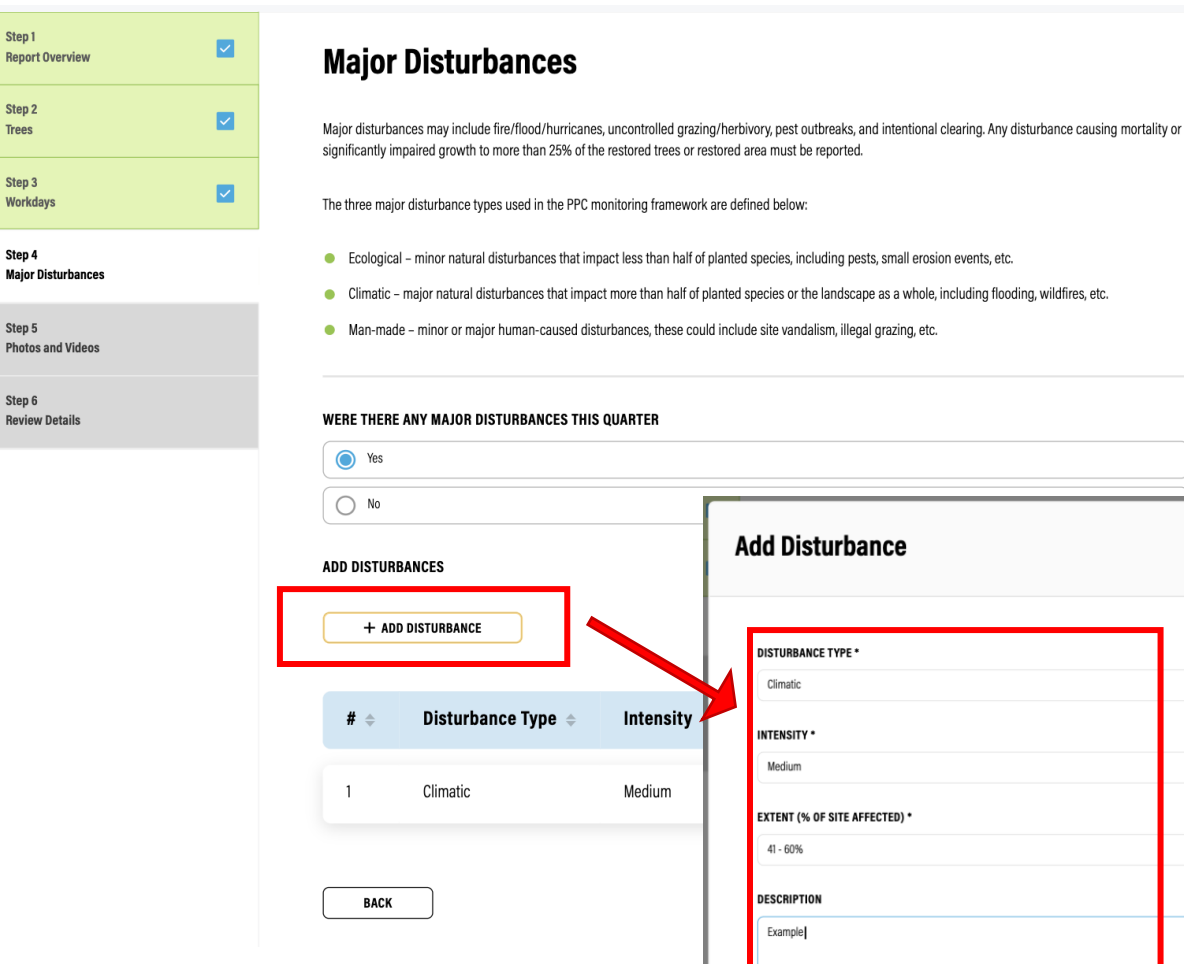

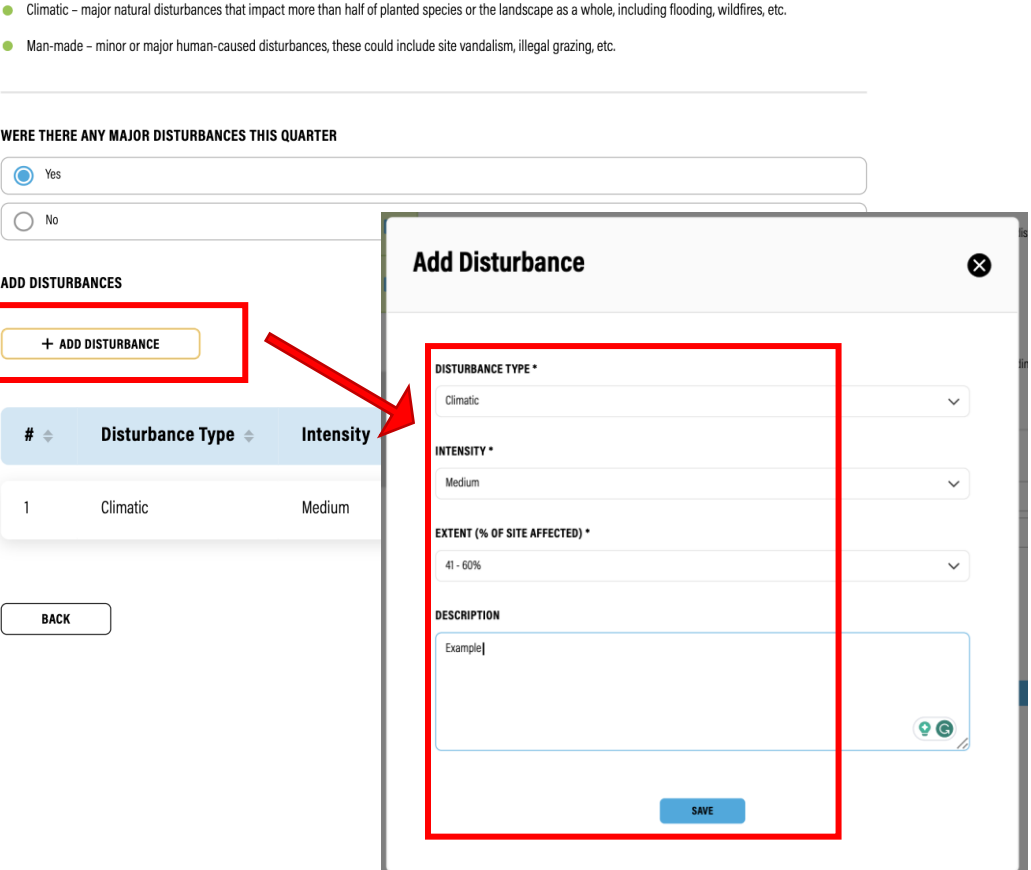

## **Étape 4 sur 6 : Perturbations** majeures

- Précisez s'il y a eu des perturbations sur ce site au cours de ce trimestre
  - Y compris les facteurs écologiques, climatiques et anthropiques
- Ajoutez des détails sur les perturbations, y compris le type, l'intensité, l'étendue et la description des perturbations.
- Cliquez sur « Enregistrer et continuer »

| Step 1<br>Report Overview    | Photos and Videos                                                                   |
|------------------------------|-------------------------------------------------------------------------------------|
| Step 2<br>Trees              | Please add any images or videos of the site                                         |
| Step 3<br>Workdays           | ADD PHOTOS AND VIDEOS                                                               |
| Step 4<br>Major Disturbances | Upload File                                                                         |
| Step 5<br>Photos and Videos  | Drag and drop or browse your device                                                 |
| Step 6<br>Review Details     | Plot_5_North 3.99 MB • Document Uploaded Check this box to mark the file as private |
|                              | BACK SAVE AND CONTINUE                                                              |

## Étape 5 sur 6 : Photos + Vidéos

- Télécharger des images, des vidéos ou des documents supplémentaires, le cas échéant
- Définir l'état de visibilité sur public ou privé
- Cliquez sur « Enregistrer et continuer »

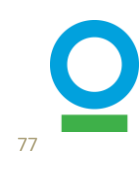

| Step 1<br>Report Overview    |  |
|------------------------------|--|
| Step 2<br>Trees              |  |
| Step 3<br>Workdays           |  |
| Step 4<br>Major Disturbances |  |
| Step 5<br>Photos and Videos  |  |
| Step 6                       |  |

**Review Details** 

| Review Details                                             |                                                                  | DOWNLOAD |
|------------------------------------------------------------|------------------------------------------------------------------|----------|
| Report Overview<br>Technical Narrative<br>Public Narrative | Seedling planting undertaken in Sept 2022<br>Answer Not Provided | Edit 🔨   |
| Trees                                                      |                                                                  | Edit 🗸   |
| Workdays                                                   |                                                                  | Edit 🗸   |
| Major Disturbances                                         |                                                                  | Edit 🗸   |
| Photos and Videos                                          |                                                                  | Edit 🗸   |
| BACK                                                       |                                                                  | SUBMIT   |

## Étape 6 sur 6 : Détails de l'examen

- Vérifiez vos informations en cliquant sur les flèches déroulantes pour chaque catégorie
- Une fois la vérification effectuée, cliquez sur « Soumettre ».

# Fonctionnalités Supplémentaires

Version de Novembre 2023

# Gérer les brouillons de rapports

- Vous pouvez facilement gérer les brouillons de rapports à partir de la page principale « Mon projet » ou de la page « Sites » de chaque profil de projet
- Vous pouvez supprimer le rapport s'il a été créé par erreur

| Sites (38)   |      |          |                  |                             |                            | ADD SITE         |
|--------------|------|----------|------------------|-----------------------------|----------------------------|------------------|
| Q Search     |      | Status   | SHOW ALL V Ch    | ange Request sho            | W ALL V                    |                  |
| Name 🗢       | Туре | Status 🗢 | Change Request 🗢 | Trees planted $\Rightarrow$ | Date created $\Rightarrow$ |                  |
| Test_1       | Site | Approved | N/A              | 937                         | 16/12/2022                 | VIEW SITE        |
| Test_2       | Site | Approved | N/A              | 20475                       | 16/12/2022                 | VIEW SITE        |
|              | Site | 🖉 Draft  | N/A              | 0                           | 29/11/2023                 | VIEW SITE        |
| 5 🗸 Per page |      |          |                  |                             |                            | < 1 6 7 <u>8</u> |

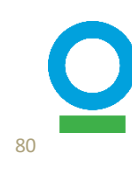

# Téléchargement groupé d'images

Step 1

Step 2

Trees

Step 3 Workdavs

Step 4 Major Disturbances

Step 5 Photos and Videos

Step 6

**Review Details** 

Report Overview

- Vous pouvez désormais télécharger plusieurs photos à la fois
- Vous pouvez sélectionner les paramètres de confidentialité après le téléchargement

| <b>~</b> | Photos and Videos                                                                             |
|----------|-----------------------------------------------------------------------------------------------|
|          | Please add any images or videos of the site                                                   |
|          | ADD PHOTOS AND VIDEOS                                                                         |
|          | Upload File<br>Drag and drop or browse your device                                            |
|          | Plot_5_East<br>4.74 MB • Document Uploaded<br>Check this box to mark the file as private      |
|          | Plot_5_North 3.99 MB - Document Uploaded Check this box to mark the file as private           |
|          | Plot_5_Northeast<br>4.18 MB - Document Uploaded<br>Check this box to mark the file as private |
|          | BACK SAVE AND CONTINUE                                                                        |

## Galerie

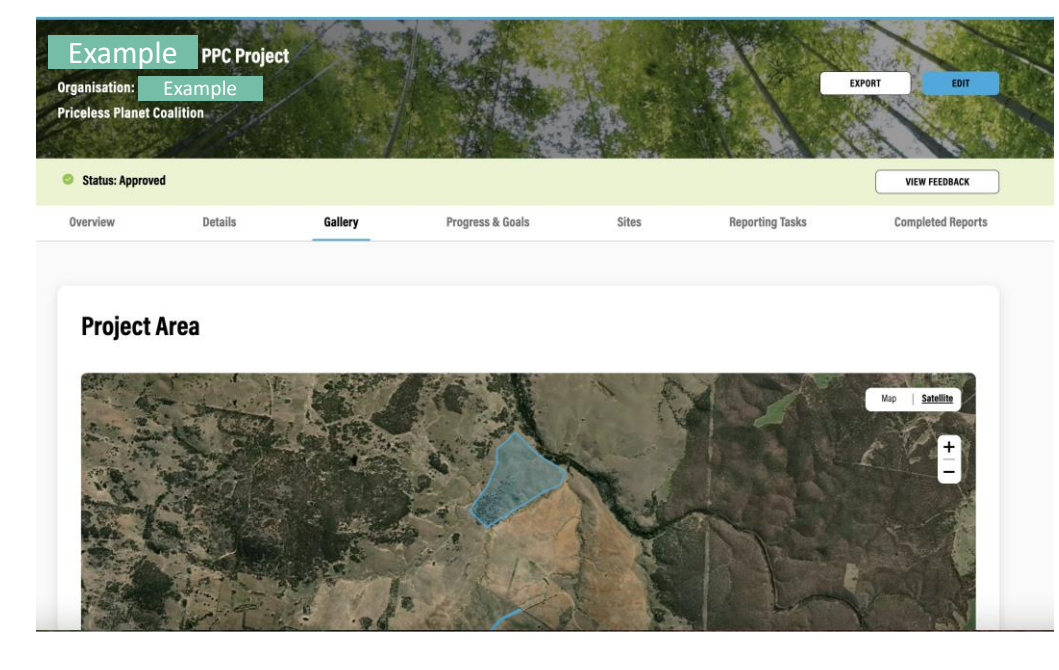

#### All Images

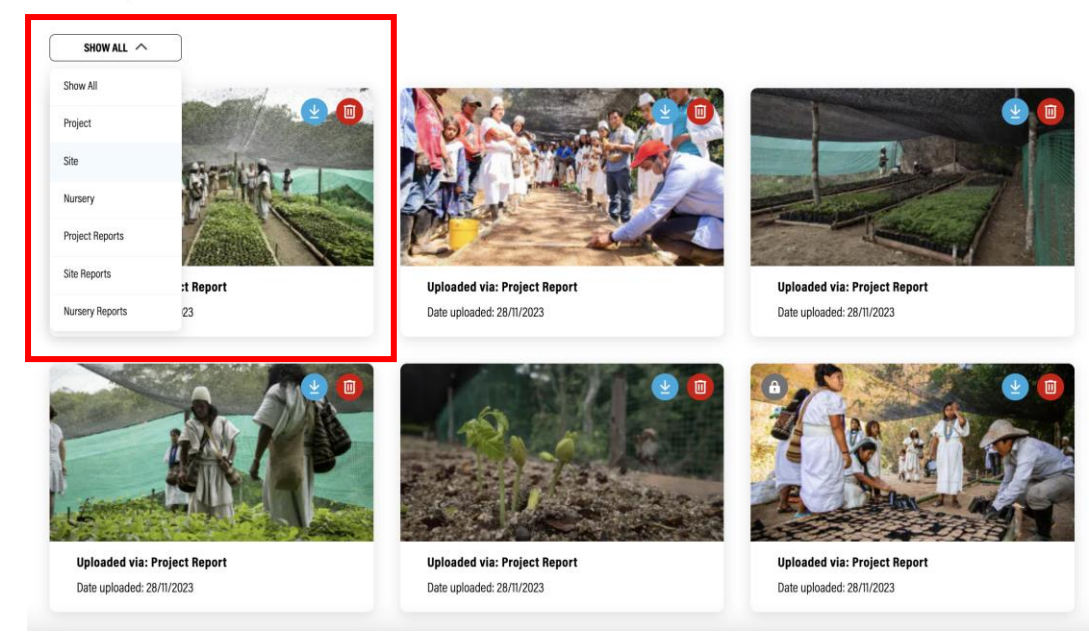

- Vous pouvez voir toutes les photos et vidéos dans l'onglet « Galerie » du profil du projet
- Vous pouvez facilement filtrer et gérer les images

82

Pour en savoir plus sur les mises à jour de notre version de novembre 2023, consultez ce diaporama :

'Mise à jour de l'IMP'

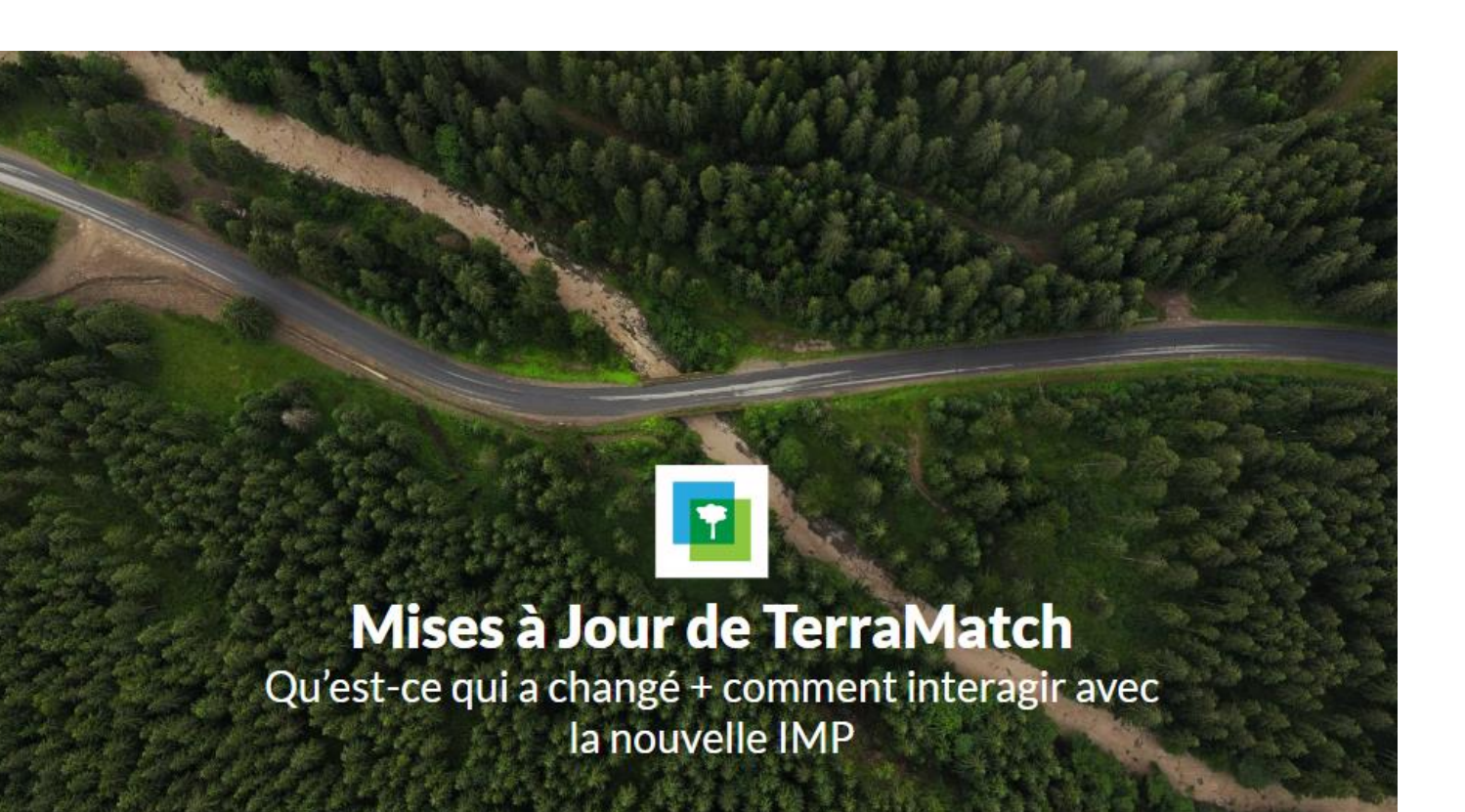

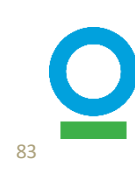